# 汇文艾思迈非书资源管理系统使用手册

| 1.首页简介        | 2 |
|---------------|---|
| 1.1 登录        | 2 |
| 1.2 光盘请求      | 3 |
| 1.3 常见问题      | 4 |
| 1.4 在线提问      | 4 |
| 1.5区块介绍       | 5 |
| 2.全文检索及高级检索   | 7 |
| 2.1 全文检索      | 7 |
| 2.2 精确检索      | 8 |
| 2.3 高级检索      | 8 |
| 2.4 热门检索词汇    | 9 |
| 2.5 检索结果      | 9 |
| 3.资源在线        |   |
| 3.1 随书光盘及其他光盘 |   |
| 3.2 文本        |   |
| 3.3 视频        |   |
| 3.4 音频        |   |
| 3.5图片         |   |
| 3.6 其他资源      |   |
| 3.7 资源下载      |   |
| 4. 系统后台使用手册   |   |
| 4.1 资源著录      |   |
| 4.2 资源字段维护    |   |
| 4.3 请求列表      |   |
| 5.管理平台        |   |
| 5.1 首页设置      |   |
| 6.读者咨询        |   |
| 6.1 读者提问      |   |
| 6.2 常见问答      |   |
| 7.管理员管理       |   |
| 7.1 用户维护      |   |
| 7.2 权限分配      |   |
| 8.读者管理        |   |
| 8.1 读者维护      |   |
| 8.2 读者组维护     |   |
| 8.3 资源分类      |   |
| 9.查询统计        |   |
| 9.1 加工统计      |   |
| 9.2 系统访问统计    |   |
| 9.3 IP访问统计    |   |
| 9.4 关键词统计     |   |

# 1.首页简介

首先在浏览器地址栏中输入系统地址,例如: "http://x.angke.net/nrms/nrms",就可以进入首页,如图 1-1 所示:

| PARE      PARE     PERE     PERE | 欢迎来自南京昂克演示的朋友! (香登录)                  |                                                    | 当前日期: 2013年03月06日 星期三       |  |  |
|----------------------------------------------------------------------------------------------------|---------------------------------------|----------------------------------------------------|-----------------------------|--|--|
| 会評       融光盘       其他光盘       文括       因片       音話       現活       現記       其他         (1) (1) (1) (1) (1) (1) (1) (1) (1) (1)                                                                                                    | <b>艾思迈非</b><br>iSmale Non-paper f     | 3资源管理系统<br>Resources Manager System                | +系統首页 ·光盘请求<br>+常见问题 · 在线提问 |  |  |
| FRADE         EXELAN           ALAR         出版         出版         wb/         3 damax 2         5//         3 damax 2         更少/           中国法分类         目宝又分类         日田又分类         日田又分类         日田         1         2         3         3         1         2         3         1         2         3         1         2         2         0         M17202         1         4         1         2         5         7         3         4         3         1         2         5         7         3         4         1         2         5         7         0         M17202         1         1         2         5         1         1         2         5         1         1         2         0         M1725         1         1         1         1         1         1         1         1         1         1         1         1         1         1         1         1         1         1         1         1         1         1         1         1         1         1         1         1         1         1         1         1         1         1         1         1         1 <t< td=""><td>全部</td><td>随书光盘 其他光盘 文档 图片 音频 视频</td><td>其他</td></t<>                                                                                                    | 全部                                    | 随书光盘 其他光盘 文档 图片 音频 视频                              | 其他                          |  |  |
| 時代留了出版         出版/化、// 与 wb 34s max         wb// 34smax2         与// 34smax2         更少>>>>>>>>>>>>>>>>>>>>>>>>>>>>>>>>>>>                                                                                                    |                                       | 开始检索                                               | 高级检索>>                      |  |  |
| 中国法分类         自主义分类         所以「資源         更多///         外、均方資源統計           中国法分类         市主協文学、研教         - 第倍 计算机超代大金 1= 2010年 下载(58)次         第6 3 30/2         第6 3 30/2         第7 30/2           中日本分支         - 第春、思想、邓小         - 第倍 计算机超代大金 1= 2010年 下载(58)次         第6 3 30/2         第7 30/2         第5 30/2           中日本分支         - 第4 计算机超代大金 1= 2010年 下载(58)次         - 第6 30/2         第6 3 0/2         第7 30/2         第5 30/2           中日 大学         - 第6 30/2         - 第6 30/2         - 第6 30/2         第6 3 0/2         第7 30/2           中日 大学         - 第6 30/2         - 第6 30/2         - 第6 30/2         第7 30/2         第7 30/2           中日 大学         - 第6 5 30/2         - 第6 30/2         - 第6 30/2         - 第6 30/2         第7 30/2           中日 大学         - 1 2 2 3 0/2         - 福田 大学         - 第6 30/2         - 第6 30/2         - 第6 30/2           中日 大学         - 1 2 30/2         - 第6 30/2         - 第6 30/2         - 第6 30/2         - 第6 30/2           中日 大学         - 1 2 30/2         - 1 2 30/2         - 1 2 30/2         - 1 2 30/2         - 1 2 30/2           中日 大学         - 2 2 3/2         - 2 2 3/2         - 2 2 3/2         - 3 3/2         - 3 3/2           中日 大学         - 2 2 3/2         - 2 2 3/2                                                                                                    | 热门词汇:                                 | 出版 出版// // 与 web 3ds max web// 3dsmax室 与// 3dsmax室 | 更多〉〉                        |  |  |
| ● A 马列主义、毛泽东思想、邓小<br>平航公       · 其他 计算机硬件大金 1s 2010年 下载(50)次       · 资质外       · 资质外       · · · · · · · · · · · · · · · · · · ·                                                                                                    | 中图法分类自定义分类                            | 热门资源                                               | ▶ 站内资源统计                    |  |  |
| 中 3 哲学、宗教         ・ 問片 白帽子讲web安全 吳船青 2000年 下號(55)次         近 第 第 第         0 個子 洲 100 円           中 1 数治、法律         ・ 進代光盘 mrais ly 2011年 下號(27)次         通 市 一 一 一 一 一 一 一 一 一 一 一 一 一 一 一 一 一 一                                                                                                    | □ A 马列主义、毛泽东思想、邓小<br>亚珊论              | ・其他 计算机硬件大全 1s 2010年 下载(56)次                       | 资源类别 资源总数 本月新增              |  |  |
| 中 c 社会科学怒论         ・ 算他光盘 mmis ly 2011年 下號(27)次         随 井光盘 mmis ly 2011年 下號(27)次         随 井 山 1         14 0         14 0         14 0         14 0         14 0         14 0         14 0         14 0         14 0         14 0         14 0         14 0         14 0         14 0         14 0         14 0         14 0         14 0         14 0         14 0         14 0         14 0         14 0         14 0         14 0         14 0         14 0         14 0         14 0         14 0         14 0         14 0         14 0         14 0         14 0         14 0         14 0         14 0         14 0         14 0         14 0         14 0         14 0         14 0         14 0         14 0         14 0         14 0         14 0         14 0         14 0         14 0         14 0         14 0         14 0         14 0         14 0         14 0         14 0                                                                                                    | 田 B 哲学、宗教                             | • 图片 白帽子讲Web安全 吴翰清 2000年 下载(55)次                   | 资源总量: 137 0                 |  |  |
| B D 政治、法律       ・文档 声声慢 李清照 0000年 下號(23)次       二次       二次       二次       二次       二次       二次       二次       二次       二次       二次       二次       二次       二次       二次       二次       二次       二次       二次       二次       二次       二次       二次       二次       二       二       二 </td <td>□ C 社会科学总论</td> <td>• 其他光盘 nrmis 1y 2011年 下载(27)次</td> <td>随书光盘: 14 0</td>                                                                                                    | □ C 社会科学总论                            | • 其他光盘 nrmis 1y 2011年 下载(27)次                      | 随书光盘: 14 0                  |  |  |
| 中 5 年季       All P) a Plan Worl Plan Worl Pl                                    | 田 D 政治、法律                             | <ul> <li>・ 文档 高声慢 変遷昭 0000年 下载(23)次</li> </ul>     | 其他光盘: 8 0                   |  |  |
| • 他书无篇 wais if 2010年 下號(18)次       四片次原: 38 0         ● 1 文学       1 文学         ● 1 文学       1 文学         ● 1 文学       1 文学         ● 1 文学       1 文学         ● 1 文学       1 数         ● 1 文学       1 数         ● 1 文学       1 数         ● 1 文学       1 数         ● 1 文学       1 数         ● 1 文学       1 数         ● 1 文学       1 数         ● 1 数       1 数         ● 1 数学       1 数         ● 1 数学       1 1 1 1 1 1 1 1 1 1 1 1 1 1 1 1 1 1 1                                                                                                    | 王 F 争<br>王 F 经济                       |                                                    | 文档资源: 27 0                  |  |  |
| B B 福高、文字       ● 1 文学       ● 1 文学       ● 1 交易       ● 1 交易       ● 1 交易       ● 1 交易       ● 1 交易       ● 1 公式       ● 1 公式       ● 1 ○ 1 ○ 1 ○ 1 ○ 1 ○ 1 ○ 1 ○ 1 ○ 1 ○ 1                                                                                                    | 田 G 文化、科学、教育、体育                       | · 随为无益 mrmis 19 2010年 下致(18)次                      | 图片资源: 38 0                  |  |  |
| 日 丁 文学       1000000000000000000000000000000000000                                                                                                    | □ H 语言、文字                             | 日本の海道                                              | 音频资源: 25 0                  |  |  |
| <ul> <li>● 3 之木</li> <li>● 微频 次战处或inx系統卷:高性能等+&gt;服务器详解与运维 陶利军 1998年</li> <li>● 微频 次战处或inx系統卷:高性能等+&gt;服务器详解与运维 陶利军 1998年</li> <li>● 音频 dfg 2012年</li> <li>● 微频 adf adf 2012年</li> <li>● 微频 adf adf 2012年</li> <li>● 微频 adf adf 2012年</li> <li>● 微频 adf adf 2012年</li> <li>● 微频 adf adf 2012年</li> <li>● 微频 adf adf 2012年</li> <li>● 微頻 adf adf 2012年</li> <li>● 次 航空, 航天</li> <li>● T 大式</li> <li>● T 大式</li> <li>● T T T 大式</li> <li>● T T T T 大式</li> <li>● T T T T T T T T T T T T T T T T T T T</li></ul>                                                                                                    |                                       | 取折支線 更多77                                          | 视频资源: 16 0                  |  |  |
| <ul> <li>● N 自然科学品论</li> <li>● 参频 dfg 2012年</li> <li>● (初频 adf adf 2012年</li> <li>● (初频 adf adf 2012年</li> <li>● (初频 adf adf 2012年</li> <li>● (四方 adf adf 2012年</li> <li>● (四方 adf adf adf 2012年</li> <li>● (四方 adf adf adf 2012年</li> <li>● (四方 adf adf adf adf adf adf adf adf adf adf</li></ul>                                                                                                    | ■ Ⅰ 万史、地理                             | • 视频 决战Nginx系统卷:高性能Web服务器详解与运维 陶利军 1998年           | 其他资源: 9 0                   |  |  |
| B 0 動理科学与化学       ・ 視频 adf adf 2012年       ・ 常见问题解答         B P 天文学、地球科学       ・ 閲片 afe as 2012年       ・ 为什么有些资源访问不了?         B K 医药、卫生       ・ 図片 afe as 2012年       ・ 次相次         B S など科学       ・ 図片 afe as 2012年       ・ 次相次 意味 afe as 2012年         B T 工业技术       ・ 配片 afe as 2012年       ・ 次相次 afe afe as 2012年         B U 交通运输       ・ 配子 afe as 2012年       ● 次 航空、航天         B V 航空、航天       ・ 図片 800乘600 1 2001年 浏览(513)次       ● の方 400 年 100 年         B X 环境科学、安全科学       ・ 図片 800乘600 1 2001年 浏览(513)次       • 相关软件下载         • 2 综合性图书       ・ 随并光盘 nrmis ly 2010年 播放(116)次       • 如何安装率书资源系统客户端?         • 文档 声声慢 李濟照 0000年 浏览(63)次       • 如何安装率书资源系统客户端?                                                                                                    | □ N 自然科学总论                            | • 音频 dfg 2012年                                     |                             |  |  |
| ・ 久大・(1994)子       ・ 図片 sfe ss 2012年       ・ カイム名参変原访问不了?         ● 8 医药、卫生       ・ 図片 slw ser 2012年       ・ 初頻変源是否支持在线观循, カ**         ● 7 工业技术       ・ 図片       1 2 2 2 年         ● 1 工业技术       ● 2 第論社図书       ● 図01年 減低(513)次         ● 2 第論社図书       ・ 図月 800乗600 1 2001年 減低(513)次       ● 方田本         ● 2 第論社図书       ・ 図月 800乗600 1 2001年 減低(513)次       ● 加回支業市均源系統客户端?         ・ 資格 時 2010年 播放(116)次       ・ 如回支業市均源系統客户端?       ・ 如回支業市均源系統客户端?         ・ 文指 声声慢 李清照 0000年 減低(63)次       ・ 如回支業市均源系統客户端?                                                                                                    | □ 0 数理科学与化学                           | • 视频 sdf sdf 2012年                                 | ▶ 常见问题解答                    |  |  |
| B       R       医药、卫生       ・ 潤片 slw ser 2012年       ・ 潤焼 須須須 是否支持在线弧备, か…         B       S 次址科学       ・ 潤焼 jug Jug Lag Jug Lag Jug                                                                                                    | 回 『 大文子、地球科子<br>回 및 生物科学              | • <b>图片 sfe</b> ss 2012年                           | • 为什么有些资源访问不了?              |  |  |
| 中 5 水江科子       中 1 工业技术       - 二単技       - 二単抗       - 二単抗       - 二単抗       - 二単抗       - 二単抗       - 二単抗       - 二単抗       - 二単抗       - 二単抗       - 二単抗       - 二単抗       - 二単抗       - 二単抗       - 二単小       - 二単小       - 二       - 二 <t< td=""><td></td><td>• 图片 slw ser 2012年</td><td>• 视频资源是否支持在线观看,为…</td></t<>                                                                                                    |                                       | • 图片 slw ser 2012年                                 | • 视频资源是否支持在线观看,为…           |  |  |
| 中 U 交通运输       熱门在线       更多>>       · 在校外怎样使用非书资源管理系…         中 V 航空、航天       · 图片 800乘600 1 2001年 浏览(513)次       · 相关软件下载         • 2 综合性图书       · 随书洗盘 nrmis ly 2010年 预览(137)次       · 相关软件下载         • 資质 问 澡静茹 2010年 播放(116)次       · 如何安装非书资源系统客户端?         · 其他光盘 nrmis ly 2011年 预览(68)次       · 如何安装非书资源系统客户端?         · 文档 声声慢 李清照 0000年 浏览(63)次       · 如何安装非书资源系统客户端?                                                                                                    | 甲 I T Y 技术                            |                                                    | · 怎样请求光盘资源?                 |  |  |
| 中 X 新金、新太         田 X 环境科学,安全科学         B: z 综合性图书         ・随井洗盘 nrmis ly 2010年 滑览(137)次         ・ 讀頻 问 漂静茹 2010年 播放(116)次         ・ 其他光盘 nrmis ly 2010年 播放(116)次         ・ 其他光盘 nrmis ly 2010年 播放(116)次         ・ 文档 声声慢 李清照 0000年 浏览(63)次                                                                                                    | 田···································· | 热门在线 更多>>                                          | • 在校外怎样使用非书资源管理系…           |  |  |
| E 2 综合性图书       ・随书光盘 nrmis ly 2010年 预览(137)次       ・相关软件下载            ・箇類 问 梁静茹 2010年 播放(116)次         ・如何安装非书资源系统客户端?         ・如何安装非书资源系统客户端?         ・如何安装非书资源系统客户端?         ・如何安装非书资源系统客户端?         ・如何安装非书资源系统客户端?         ・如何安装非书资源系统客户端?         ・如何安装非书资源系统客户端?         ・如何安装非书资源系统客户端?         ・如何安装非书资源系统客户端?         ・如何安装非书资源系统客户端?         ・如何安装非书资源系统客户端?         ・如何安装非书资源系统客户端?         ・如何安装非书资源系统客户端?         ・如何安装非书资源系统客户端?         ・                                                                                                    | □ V 机空、肌大<br>□ X 环境科学,安全科学            | • 图片 800乘600 1 2001年 浏览(513)次                      |                             |  |  |
| ・ 音频 问 深静茹 2010年 播放(116)次       ・ 如何安装非书资源系统客户端?         ・ 其他光盘 nzmis ly 2011年 预览(68)次       ・ 如何安装非书资源系统客户端?         ・ 文档 声声慢 李清照 0000年 浏览(63)次       ・ 如何安装非书资源系统客户端?                                                                                                    | Ⅲ Z 综合性图书                             | •随书光盘 nrmis ly 2010年 预览(137)次                      | ▶ 相关软件 卜载                   |  |  |
| <ul> <li>         ・ 其他光盘 nrmis ly 2011年 预览(68)次         ・ 如何安装非书资源系统客户端?         ・ 文档 声声慢 李清照 0000年 浏览(63)次         ・ 如何安装非书资源系统客户端?         ・ 如何安装非书资源系统客户端?         ・         ・         ・</li></ul>                                                                                                    |                                       |                                                    | • 如何安装非书资源系统客户端?            |  |  |
| ・文档 声声慢 李清照 0000年 浏览(63)次 ・如何安装非书资源系统客户端?                                                                                                    |                                       | • 其他光盘 mrmis ly 2011年 预览(88)次                      | • 如何安装非书资源系统客户端?            |  |  |
|                                                                                                    |                                       | <ul> <li>・ 文档 声声慢 李清照 0000年 浏览(63)次</li> </ul>     | • 如何安装非书资源系统客户端?            |  |  |
|                                                                                                    |                                       |                                                    |                             |  |  |

系统首页 | 光盘请求 | 常见问题 | 在线提问

版权所有 © 2005-2013 南京昂克演示 南京昂克科技有限公司.

图 1-1 艾思迈非书首页

## 1.1 登录

在进入本系统时会进行一次 IP 地址的隐形登录,并获得相应的权限。但有些资源的权限要求比较高,需要注册用户登录才有权访问。

点击首页左上角的请登录连接(如图 1-1)即打开登录框;如图 1-2 所示:

| र्फ में       | 青登录系统 | $\times$                               |
|---------------|-------|----------------------------------------|
| 9<br>9        |       |                                        |
| <b>一</b><br>亲 | 用户名:  | ······································ |
| +             | 密 码:  |                                        |
| lt            |       |                                        |
| 東             |       | 提交                                     |

图 1-2 艾思迈非书登录窗口

# 1.2 光盘请求

在图 1-3 右上角有光盘请求链接,点击进入光盘请求页面。

| 米日用京師兄演示的 | 朋友! 请登求                          | Ż             |                 |               |                          |      |         |        |          |         |              | 当前     | ∃期: 2013年     | 03月06日 星期        |
|-----------|----------------------------------|---------------|-----------------|---------------|--------------------------|------|---------|--------|----------|---------|--------------|--------|---------------|------------------|
|           | 思迈非 <sup>=</sup><br>le Non-paper | 书资<br>r Resou | 源管<br>Irces Mar | 理系<br>nager S | <mark>、统</mark><br>ystem |      |         |        |          |         |              |        | ╋ 系統首页 ╋ 常见问题 | + 光盘请求<br>+ 在线提问 |
|           | 全部                               | 随井            | 光盘              | 其他分           | 七盘                       | -    | 文档      | 图片     | 音频       |         | 视频           | 其他     |               |                  |
|           |                                  |               |                 |               |                          |      |         |        |          | 3       | f始检索         | 高级检索>> |               |                  |
|           | 热门词汇                             | : 出版          | 出版//            | . //          | 与                        | web  | 3ds max | web//  | 3dsmax室  | 与//     | 3dsmax室      | 更多〉〉   |               |                  |
| 米盘请求      |                                  |               |                 |               |                          |      |         |        |          |         |              |        |               |                  |
| 山脈明小      |                                  |               |                 |               |                          |      |         |        |          |         |              |        |               |                  |
|           |                                  |               |                 |               |                          |      |         |        |          | 146w/ P | 9 h- /h- 1   |        |               |                  |
|           |                                  |               | 成功措             | 交请求)          | 吉,我∥<br>✓                | ]会尽伤 | 代制作已经请? | 不的光盘。制 | 小作好后会以邮  | *的形式)   | <u>用</u> 知您! |        |               |                  |
|           |                                  |               |                 |               |                          |      |         |        |          |         |              |        |               |                  |
|           |                                  |               | ★光盘ISE          | BN :          |                          |      |         |        |          |         |              |        |               |                  |
|           |                                  |               | 标               | 题:            |                          |      |         |        |          |         |              |        |               |                  |
|           |                                  |               |                 |               |                          |      |         |        |          |         |              |        |               |                  |
|           |                                  |               | 责任              | 者:            |                          |      |         |        |          |         |              |        |               |                  |
|           |                                  |               | 出版              | <u>ا</u> ط:   |                          |      |         |        |          |         |              |        |               |                  |
|           |                                  |               |                 |               |                          |      |         |        |          |         |              |        |               |                  |
|           |                                  |               | 索书              | 号:            |                          |      |         |        |          |         |              |        |               |                  |
|           |                                  |               | *Ema:           | i1:           |                          |      |         |        |          |         |              |        |               |                  |
|           |                                  |               |                 |               |                          |      |         |        |          | 10      |              |        |               |                  |
|           |                                  |               |                 |               |                          |      |         |        |          | 提       | <u> </u>     |        |               |                  |
|           |                                  |               |                 |               |                          |      |         |        |          |         |              |        |               |                  |
|           |                                  |               |                 |               |                          |      |         |        |          |         |              |        |               |                  |
|           |                                  |               |                 |               | 系统                       | 首页   | 光盘请求    | 常见问    | 题   在线提问 |         |              |        |               |                  |

廒权所有 © 2005-2013 南京昂克濱示 南京昂克科技有限公司.

图 1-3 艾思迈非书光盘请求页

根据系统参数设置的不同,分匿名请求和注册用户请求。若需要注册用户才可以请求时,在正确填写信息后会弹出登录框类似于图 1-2。

若设置只有注册用户才可以请求光盘的话,在 7 天内不可重复提交请求,否则会弹出 如图 1-4 所示:

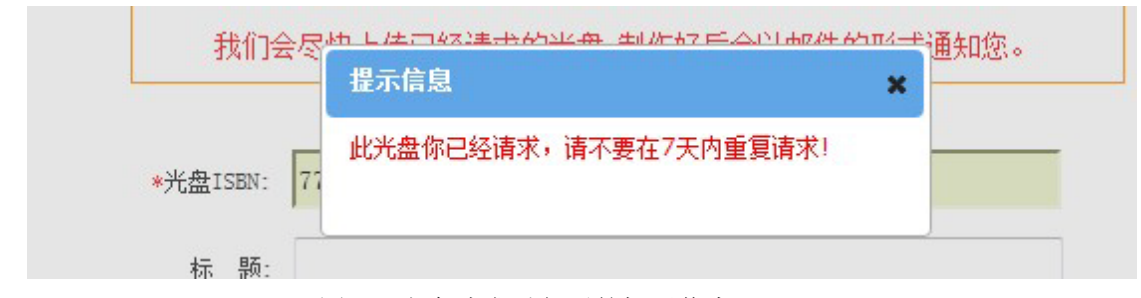

图 1-4 光盘请求重复后的提示信息

### 1.3 常见问题

在首页右上角有一个常见问题链接,点击进入常见问题页面,该页面列出关于本系统 一些常见问题及解答,如图 1-5 所示:

| 来自南京昂克演示日 | 的朋友! 请登录             | t                             |                      |             |       |                 |                     | 当前日    | 日期: 2013年03                                | 3月06日 星期                                   |
|-----------|----------------------|-------------------------------|----------------------|-------------|-------|-----------------|---------------------|--------|--------------------------------------------|--------------------------------------------|
| した<br>Sma | 思迈非<br>ale Non-paper | <b>书资源管</b><br>r Resources Ma | 理系统<br>anager System |             |       |                 |                     |        | <ul> <li>▶ 系统首页</li> <li>▶ 常见问题</li> </ul> | <ul> <li>▶ 光盘请求</li> <li>▶ 在线提问</li> </ul> |
|           | 全部                   | 随书光盘                          | 其他光盘                 | 文档          | 图片    | 音频              | 视频                  | 其他     |                                            |                                            |
|           |                      |                               |                      |             |       |                 | 开始检索                | 高级检索>> |                                            |                                            |
|           | 热门词汇                 | :出版 出版//                      | // 与                 | web 3ds max | web// | 3dsmax <u>室</u> | 与// 3dsmax <u>室</u> | . 更多>> |                                            |                                            |
| 常见问题解答    | ŗ                    |                               |                      |             |       |                 |                     |        |                                            |                                            |
|           | la she dde Me vez Na |                               |                      |             |       |                 |                     |        | 第 1-4                                      | 条, 共 4 条                                   |
| 回1.:为什么   | 公有些贪源访               | 回心了?                          |                      |             |       |                 |                     |        |                                            |                                            |
| 答: 有些是收费  | 资源                   |                               |                      |             |       |                 |                     |        |                                            |                                            |
| 问2.:视频3   | 资源是否支持               | 在线观看,为                        | 什么我看不了               | 啊?          |       |                 |                     |        |                                            |                                            |
| 答:既可以在线   | 观看flv版的,·            | 也可以选择原格式                      | 下载,本地观看              | •           |       |                 |                     |        |                                            |                                            |
|           |                      |                               |                      |             |       |                 |                     |        |                                            |                                            |
| 问3. : 怎样请 | 青求光盘资源               | ?                             |                      |             |       |                 |                     |        |                                            |                                            |
| 答: 在首页有一  | ·个光盘请求菜单             | 1,点进去,按要3                     | ₭填写 (需要登录            | 后才能提交申请)。   |       |                 |                     |        |                                            |                                            |
|           |                      |                               |                      |             |       |                 |                     |        |                                            |                                            |
| 问4.:在校外   | 卜怎样使用非               | 书资源管理系                        | 统?                   |             |       |                 |                     |        |                                            |                                            |
| 答:目前在校外   | 只有登录的用户              | マオ可以访问部分が                     | ē源。                  |             |       |                 |                     |        |                                            |                                            |
|           |                      |                               |                      |             |       |                 |                     |        |                                            |                                            |
|           |                      |                               |                      |             |       |                 |                     |        |                                            |                                            |
|           |                      |                               | 系統                   | 浦页   光盘请求   | 常见问   | 题   在线提问        |                     |        |                                            |                                            |

版权所有 ◎ 2005-2013 南京昂克演示 南京昂克科技有限公司.

图 1-5 常见问题页

## 1.4 在线提问

若开放在线请求,会在首页右上角出现一个在线提问链接,点击后进入在线提问页

面,在线提问只有注册用户登录后才能提问,如图 1-6 所示:

|                          | 第 1-3 条, 共 3 |
|--------------------------|--------------|
| 问1.:在校外怎样使用非书资源管理系统?     |              |
| 答:目前在校外只有登录的用户才可以访问部分资源。 |              |
| 问2. : 为什么有些光盘下载后不能打开啊?   |              |
| 答: 吞吞吐吐他                 |              |
| 回3 为什么有些光盘下载后不能打开面?      |              |
|                          |              |
| 答: ttttt                 |              |
|                          |              |
| 要提问                      |              |
| 3 mm 2                   |              |
|                          |              |
|                          |              |
|                          |              |
|                          |              |

图 1-6 在线提问

未登录时提交问题,会弹出登录框,若重复提交会出现提示,如图 1-7 所示:

图 1-7 重复提交问题提示信息

# 1.5 区块介绍

首页是由不同功能区块所组成,根据开启区块的不同略有不同,但大致如图 1-8 所示:检索区、导航区、热门资源、热门分类、站内资源统计、常用软件下载等。

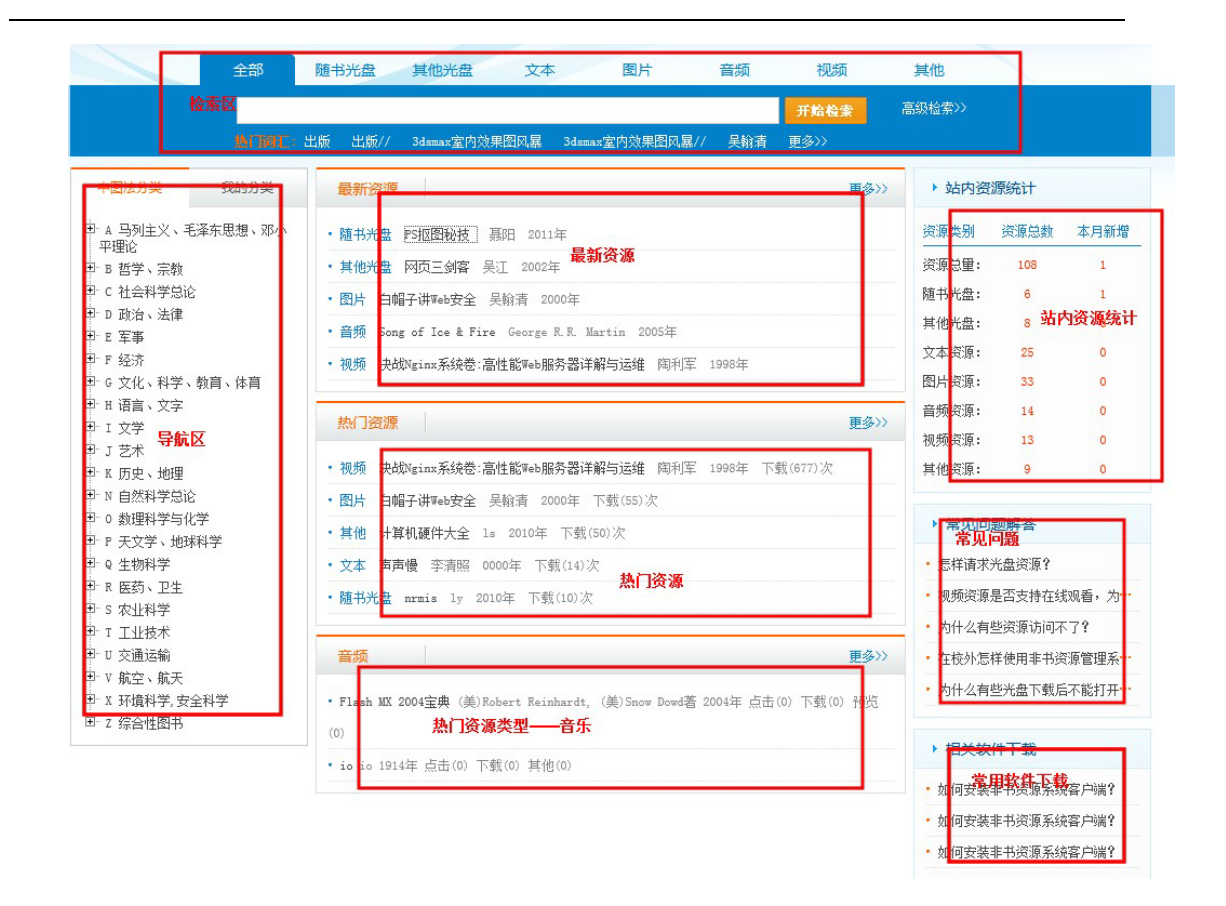

### 图 1-8 艾思迈非书首页区块分布视图

在导航或热门资源等所示的更多链接,会局部刷新出所选中类型的资源列表,如图 1-9及图 1-10 所示:

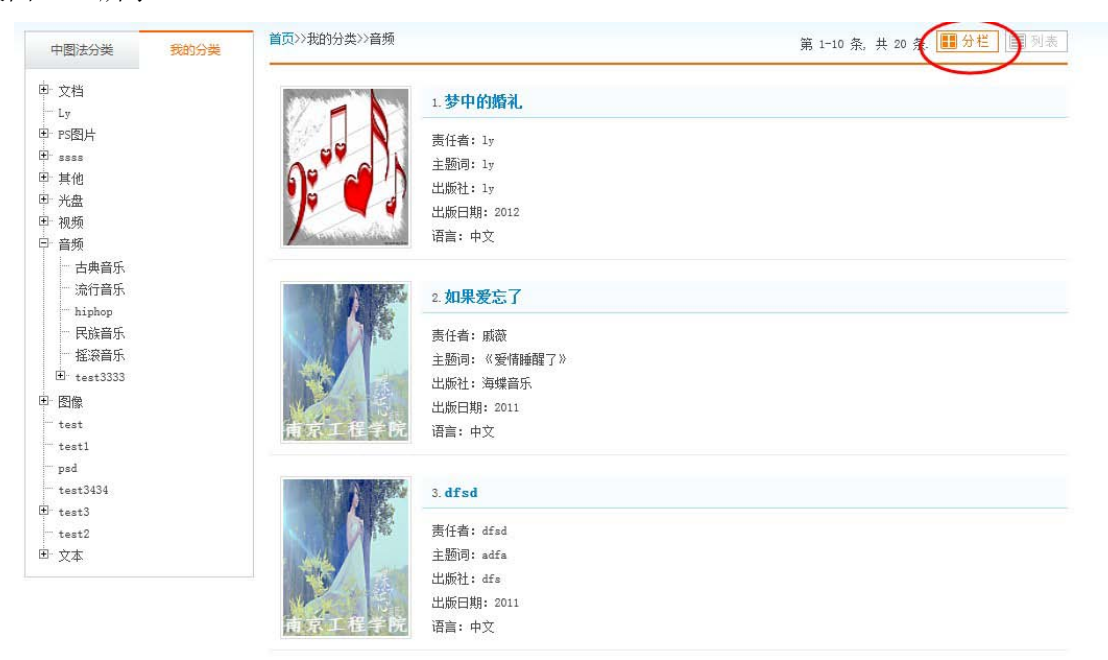

图 1-9 资源列表——分栏式

#### 非书资源管理系统使用手册

| _                                | AND DUDGES |          |        | The second second |               |                   |
|----------------------------------|------------|----------|--------|----------------------------------------------------------------------------------------------------|---------------|-------------------|
| 图法分类                             | 我的分类       | 自贝>>拔的分类 | 22首频   |                                                                                                    | 第 1-10 条。     | 共 20 条. 🛄 分栏 🚺 列表 |
| 文档                               |            | 序号       | 标题     | 责任者                                                                                                    | 出版商           | 出版日期              |
| Ly<br>PS图片                       |            | 1        | 梦中的婚礼  | ly                                                                                                    | ly            | 2012              |
| isss<br>其他                       |            | 2        | 如果爱忘了  | 戚薇                                                                                                    | 海蝶音乐          | 2011              |
| 光盘<br>网频                         |            | 3        | dfsd   | dfsd                                                                                                    | dfs           | 2011              |
| 音频                               |            | 4        | hh     | hh                                                                                                    | hh            | 2010              |
| 一 流行音乐                           |            | 5        | 问      | 梁静茹                                                                                                    | 滚石唱片          | 2010              |
| ···· hiphop<br>···· 民族音乐         |            | 6        | bkhg   | mkhkj                                                                                                    | klhjkg        | 2009              |
| - 摇滚音乐<br>- <sub>test</sub> 3333 |            | 7        | 再见青春   | 汪峰                                                                                                    | 大国文化          | 2009              |
| 图像                               |            | 8        | 逆光     | 孙燕姿                                                                                                    | 金牌大风          | 2008              |
| test1                            |            | 9        | klhjjh | dfsdf                                                                                                    | sdfsdfs       | 2007              |
| osd<br>test3434                  |            | 10       | 彩虹     | 周杰伦                                                                                                    | 杰威尔JVR音乐有限公司  | 2007              |
| test3<br>test2                   |            |          |        |                                                                                                    | 翻页: < 首页 🤇 前页 | 1 2 后页 > 末页 >     |

图 1-10 资源列表——列表式

分别点击分栏或列表按钮可切换视图。

# 2.全文检索及高级检索

### 2.1 全文检索

全文检索位于首页上方,默认选择全部,即全文检索。当用户指定检索类型后为精确 检索。另外,用户可选择高级检索做进一步检索。如图 2-1 所示。(注:图中输入框的语音 输入只在 chrome 浏览器生效)

|                                         |     |       | 选择   | <u>类型</u> |    |    |               |        |
|-----------------------------------------|-----|-------|------|-----------|----|----|---------------|--------|
| 全部                                      | 随书光 | 盘     | 其他光盘 | 文本        | 图片 | 音频 | 视频            | 其他     |
| たみ入り                                    | 投责子 | 建金    |      |           |    |    | 开始检索          | 高级检索>> |
| 一個八                                     | 包余六 |       |      |           |    | Ψ  | 7174119.7K    |        |
| 一一一一一一一一一一一一一一一一一一一一一一一一一一一一一一一一一一一一一一一 | 包奈天 | CAF 1 |      |           |    | Ŷ  | 71 741 192.7K |        |

图 2-1 全文检索

当用户输入检索关键词之后会出现自动提示,最多显示五个。如图 2-2 所示。

| 1 | 全部      | 随书光盘       | 其他光盘      | 文本             | 图片              | 音频                  | 视频   | 其他       |
|---|---------|------------|-----------|----------------|-----------------|---------------------|------|----------|
|   | n 希     | 俞入检索关      | 键字        |                |                 | Ŷ                   | 开始检索 | 高级检索>>   |
|   | 决战Ngin  | ∝系统卷∶高性能₩  | eb服务器详解与运 | 维              |                 |                     | 更多〉〉 |          |
|   | Song of | Ice & Fire |           | t.             | い根子も            | 96                  |      |          |
| 我 | centos  |            |           | → <sup>#</sup> | 同八近小切<br>長多显示五· | <sub>兆</sub> ,<br>个 | 更    | 多>> • 站内 |
|   | Linux大当 | È          |           |                |                 |                     |      |          |
|   | linux之3 | 系统         |           |                |                 |                     |      | 资源类别     |

图 2-2 全文检索——输入关键词

## 2.2 精确检索

当用户指定检索类型,便可选择需要检索的字段进行精确检索。如图 2-3 所示。

|   | 全部                | 随井 | 洸盘   | 选择检索                      | 类型<br><sub>图片</sub> | 音频  | 视频   |     | 其他     |
|---|-------------------|----|------|---------------------------|---------------------|-----|------|-----|--------|
|   | 题名                | •  | web  | 输入检索关键字                   | 2                   | Ŵ   | 开始检索 | 高   | [級检索>> |
|   | 题名<br>责任者         |    | 出版// | 3dsmax室内效果图风暴             | 3dsmax室内效果图风暴//     | 吴翰清 | 更多>> |     |        |
| 我 | 主题词<br>出版社<br>分类号 |    | 新资源  | ( ) 4 权 秋 去 应 6           |                     |     | 更    | 多>> | ▶ 站内   |
|   | 索书号<br>ISBN       |    | 书光盘  | →近伴位系子段<br>PS抠图秘技 聂阳 2011 | 年                   |     |      |     | 资源类别   |

#### 图 2-3 精确检索

# 2.3 高级检索

在高级检索页,用户可以指定检索类型以及检索字段,并且可以添加或去除检索条件。最多有三个检索条件,最少有一个。另外,用户可以指定检索年份。如图 2-4 所示。

| ▶选择资源类型                                                                                                    |  |
|----------------------------------------------------------------------------------------------------|--|
| 指定资源类型: 随书光盘 ■ ▶ 指定检索类型                                                                                                    |  |
| ・选择高级检索方式                                                                                                    |  |
| 逻辑检索:       指定检索字段         题名       添加检索条件         量名       添加检索条件         最多可有三个检索条件         最多可有三个检索条件         题名       去除检察条件 |  |
| ,选择高级检索范围                                                                                                    |  |
| 出廠年份: 选择开始年份和结束年份                                                                                                    |  |
| 开始稳实                                                                                                    |  |

图 2-4 高级检索

### 2.4 热门检索词汇

在首页检索框下面会有一行热门词汇(如图 2-5),可以点击更多查看。热门词汇页显示检索最多的 100 个词汇,如图 2-6 所示:

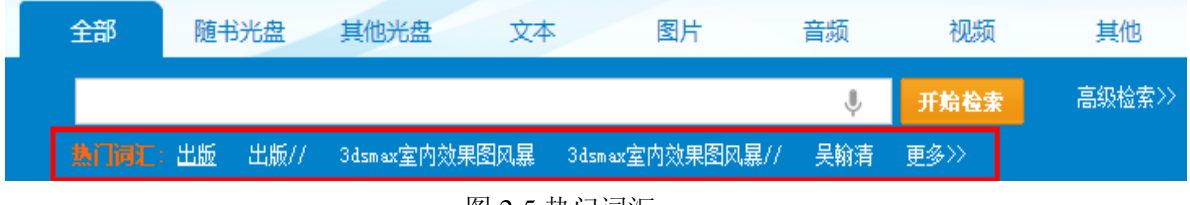

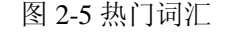

| • 热门检索词         | 与书后的词令本英色。          |                |             |            |
|-----------------|---------------------|----------------|-------------|------------|
| 3ds max室内效(157) | ニロロロマス単し<br>出版(109) | 3dsmax室内效果(75) | 计//(63)     | 吴翰浩(62)    |
| 与//(54)         | 3ds max室内效(48)      | 声声慢(47)        | 出版//(45)    | web (36)   |
| ds(35)          | 计(34)               | 978//(30)      | x (25)      | Ceylen(21) |
| 吴翰清//(19)       | %//(17)             | 吴(16)          | 吴//(16)     | 网(14)      |
| 1//(14)         | ly//(13)            | ceylon(12)     | //(11)      | centos(11) |
| 声声慢//(11)       | linux//(11)         | 3d//(10)       | 声声慢/古时/(10) | 3dsmax (9) |
| 出版/吴/(9)        | nrmis(9)            | d//(8)         | 声声(8)       | 出(8)       |
| 没有关键字(8)        | li//(7)             | 陶利军(7)         | d(7)        | 没有关键字//(7) |

图 2-6 热门词汇——查看更多

## 2.5 检索结果

检索结果页由两大部分组成,左边可以缩小检索范围,右边列出检索结果。用户可以 选择分栏式(图 2-7)或列表式(图 2-8)查看结果。如果用户没有上传资源封面图片,一 般为默认图片,且图片与资源所属类型相关联。用户可以点击图片或资源标题进入资源节 点页。

#### 非书资源管理系统使用手册

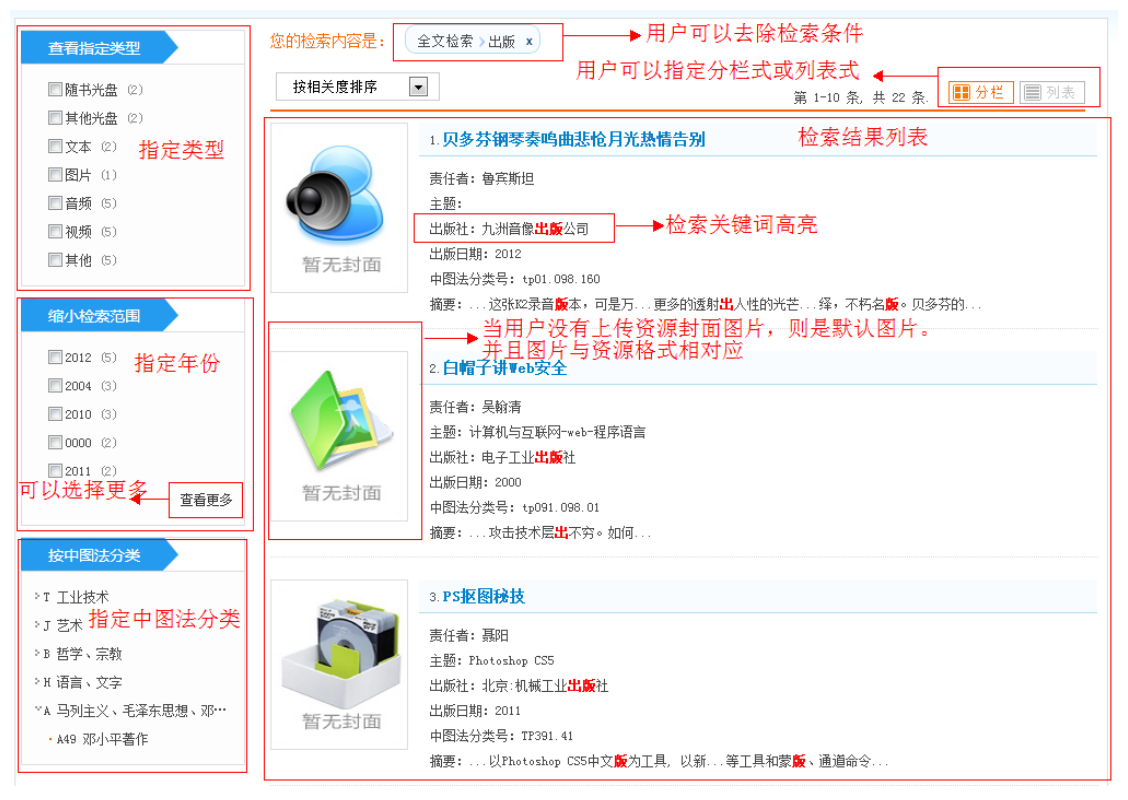

图 2-7 检索结果页——分栏式

| 查看指定类型                                         | 您的检索内 | 容是: 全文检索》出版 × 年份》 | 2012 ×         |                             |      |
|------------------------------------------------|-------|-------------------|----------------|-----------------------------|------|
| <ul> <li>□ 文本 (1)</li> <li>□ 音频 (1)</li> </ul> | 按相关度  | 排序 ▼              |                | 第 1-5 条, 共 5 条. 🔳 分栏        | ■ 列表 |
| □视频 (2)                                        | 序号    | 标题                | 责任者            | 出版商                         | 出版日期 |
| □其他 (1)                                        | 1     | 贝多芬钢琴奏鸣曲悲怆月光热情告别  | 魯宾斯坦           | 九洲音像出版公司                    | 2012 |
| 缩小检索范围                                         | 2     | 文子与浩森一起走          | 文子 <b>,</b> 浩森 | 朝华出版社                       | 2012 |
| 2012 (5)                                       | 3     | 只愿你曾被这世界温柔相待      | 水木丁            | 广西师范大学出版社                   | 2012 |
| 2004 (3)<br>2010 (3)                           | 4     | 超凡蜘蛛侠             | 马克・韦布          | 美国哥伦比亚影片公司出品,中国电影集团<br>公司引进 | 2012 |
| 2011 (2)                                       | 5     | 月升王国              | 韦斯・安德森         | 焦点电影公司(美国)                  | 2012 |
| 查看更多                                           |       |                   |                |                             |      |

### 图 2-8 检索结果页——列表式

默认资源检索结果按相关度排序,另外用户可以指定按出版年份排序。如图 2-9 所示。

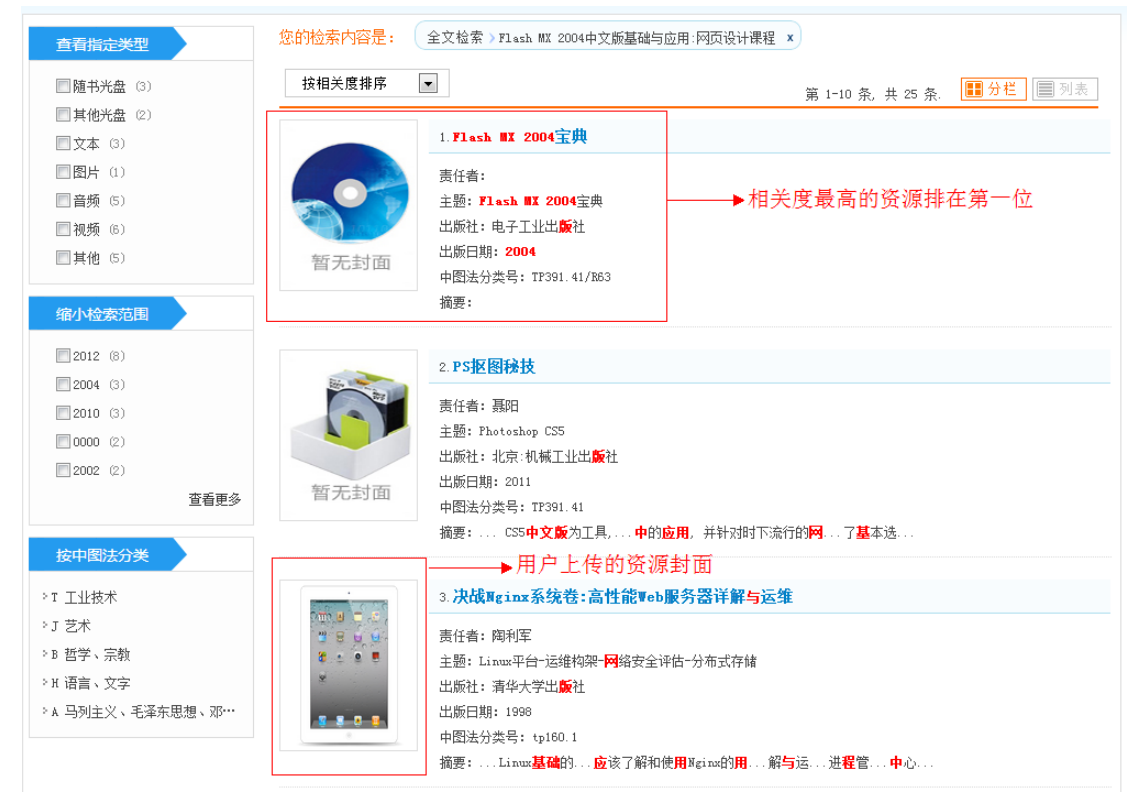

图 2-9 检索结果页——资源的排序方式

在检索结果页的右上部分,列出了用户的检索条件。用户可以点击"x"来去除相应的 检索条件。如图 2-10 所示:

| 查看指定类型                                                                                        | 您的检索内容是: 全文检索>出版 × 排                                                                                                    | 序> 按出版时间升序 ×            |
|-----------------------------------------------------------------------------------------------|----------------------------------------------------------------------------------------------------|-------------------------|
| ■随书光盘 (1)                                                                                     | 中图法 > A49 邓小平著作 x                                                                                                    |                         |
| □其他光盘 (1)<br>□其他 (1)                                                                          | 按出版时间升序 💌                                                                                                    | 第 1-1 条 共 1 条 🔳 分栏 🗐 列表 |
| 第八检察范围 第八检察范围 2006 (1) 1981 (1) 又2004 (1) 2012 (1)                                            | 1.邓小平文选           责任者:邓小平           主题:邓小平           主题:邓小平           过版日期:2004           中國法分类号: #49-003           攝要:设等方面作出的 | 用户的检索条件,可以去除不想要的条件      |
| <ul> <li>□ 2010 (1)</li> <li>按中国法分类</li> <li>*A 马列主义、毛泽东思想、邓…</li> <li>• A49 邓小平著作</li> </ul> |                                                                                                    |                         |

图 2-10 检索结果页——添加去除检索条件

当用户检索的资源有很多种年份时,可以选择查看更多来缩小检索年份。用户可以选 择多个年份,点击确定进行进一步检索。如图 2-11 所示。

| <b>缩小检索范围</b>                    | 2004 (3)<br>0000 (2)<br>2002 (2) |
|----------------------------------|----------------------------------|
| 2006 (1)<br>2000 (1)<br>2008 (1) | 1981 (1)<br>1998 (1)             |
|                                  | 确 定                              |

图 2-11 检索结果页——缩小检索年份范围

3.资源在线

### 点击任何一个资源链接,就会进入资源详细页,如图 3-1 所示:

|                                          | 白帽子讲Web安全                                                                  |                                                              | 相关资源                                                     |
|------------------------------------------|----------------------------------------------------------------------------|--------------------------------------------------------------|----------------------------------------------------------|
|                                          | 责任者:吴翰清<br>主题词:计算机与互联网 <del>-web-</del> 程序语言<br>语言:CEN<br>WEGA社 由スT-U-VEGA | 蓋色的链接可点击,进入搜索页                                               | <ul> <li>随书光盘</li> <li>・其他光盘</li> <li>・ 网页三剑客</li> </ul> |
| 暂无封面                                     | 出版年份:2000<br>中图法分类号: tp091.098.01                                          | <b>分享资源</b><br>分享到 : 🔹 🛃 😰 🗘 💽 🖿                             | <sup>∨文本</sup> 相关资源<br>∨图片                               |
| 摘要                                       | 资源文件列表                                                                     |                                                              | ~音频                                                      |
| 在互联网时代,数                                 | r据安全与个人隐私受到了前所未有的挑战,各种                                                     | 中新奇的攻击技术层出不穷。如何才能更好地保护我们的数据?                                 | ∨视频                                                      |
| 《白帽子讲Web安全》》<br>网站主自己也能找到正<br>案。详细的剖析,让你 | 将带你走进Web安全的世界,让你了解Web安全的<br>的安全道路。大公司是怎么做安全的,为什么<br>还仅能"知其然",更能"知其所以然"。    | 方方面面。黑客不再变得神秘,攻击技术原来我也可以会,小<br>2要选择这样的方案呢?你能在《白帽子讲Web安全》中找到答 | ◇其他                                                      |

### 图 3-1 资源详细页

对资源进行在线操作(如播放,阅读,下载等)时,若没有权限并且用户没有登录的 话会弹出登录框(图 1-2 所示)。若登录后还没有权限,则会显示下面的提示信息,如图 3-2:

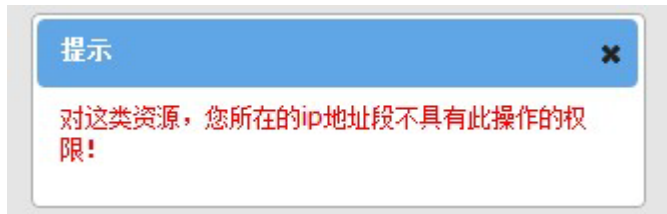

#### 图 3-2 无权限时的提示信息

### 3.1 随书光盘及其他光盘

后缀名为 ISO 的光盘资源,提供在线预览和下载 2 种操作,如图 3-3,图 3-4:

| 遊书先盘〕1y 文件大小:165.57M 预览(107) 下载(10)<br>图 3-3 后缀为 ISO 的光盘列表<br><b>光盘预览</b>                                                                                                    | ▲书光盘〕1y 文件大小:165.57M 預览(107) 下载(10)<br>图 3-3 后缀为 ISO 的光盘列表<br><b>天盘预览</b>                                                                                                    | ▲书先盈] 1y  文件大小:165.57M  预饬(107)  下载(10)<br>图 3-3 后缀为 ISO 的光盘刃表<br><b>米盘预览</b><br>◎ image.tar<br>◎ image.tar<br>○ image.tar<br>○ image.tar | ■● 技術:165.57M 预览(107) 下載(107) 下載(107) 下述(107) 下述(107)                                                                                                    |    |
|----------------------------------------------------------------------------------------------------|----------------------------------------------------------------------------------------------------|----------------------------------------------------------------------------------------------------|----------------------------------------------------------------------------------------------------|----|
| 图 3-3 后缀为 ISO 的光盘列表<br><b>光盘预览</b><br>image.tar images.tar<br>index.tar make_loop_dev<br>nrmis.tar proftpd-1.3.0rc5.tar.gz<br>proftpd.conf run                                               | 图 3-3 后缀为 ISO 的光盘列表<br><b>光盘预览</b><br>image.tar images.tar<br>index.tar images.tar<br>nrmis.tar images.tar<br>proftpd.conf images.tar.gz<br>images.tar images.tar.gz               | 图 3-3 后缀为 ISO 的光盘列表<br><b>X盘预览</b><br>image.tar<br>index.tar<br>index.tar<br>proftpd.conf<br>serverwithora9icli.tar.bz2                                                                                                    | 图 3-3 后缀为 ISO 的光盘列表<br><b>X盘预览</b><br>image.tar<br>index.tar<br>nrmis.tar<br>proftpd.conf<br>serverwithora9icli.tar.bz2                                                                                                    | 0) |
| 光盘预覧 image.tar index.tar index.tar make_loop_dev nrmis.tar proftpd.conf run serverwithors@icli_ter_br2                                                                                       | 光盘预览 image.tar index.tar index.tar make_loop_dev nrmis.tar proftpd.conf proftpd.conf serverwithora9icli.tar.bz2                                                                    | 光盘预览     image.tar   images.tar     index.tar   make_loop_dev     nrmis.tar   proftpd-1.3.0rc5.tar.gz     proftpd.conf   run     serverwithora9icli.tar.bz2                                                                                                    | 光盘预览 image.tar index.tar index.tar make_loop_dev nrmis.tar proftpd.conf proftpd.conf serverwithora9icli.tar.bz2                                                                                                    |    |
| image. tar       images. tar         index. tar       make_loop_dev         nrmis. tar       proftpd-1. 3. 0rc5. tar. gz         proftpd. conf       run         sarvarwithors9icli tar. bz2 | image.tar       images.tar         index.tar       make_loop_dev         nrmis.tar       proftpd-1.3.0rc5.tar.gz         proftpd.conf       run         serverwithora9icli.tar.bz2 | <pre>image.tar images.tar index.tar imake_loop_dev inrmis.tar improftpd-1.3.0rc5.tar.gz iproftpd.conf imrun iserverwithora9icli.tar.bz2</pre>                                                                                                    | <pre>image.tar image.tar index.tar index.tar inrmis.tar iproftpd.conf iserverwithora9icli.tar.bz2</pre> images.tar images.tar image |    |
| index.tar     make_loop_dev       nrmis.tar     proftpd-1.3.0rc5.tar.gz       proftpd.conf     run                                                                                           | index.tar       make_loop_dev         nrmis.tar       proftpd-1.3.0rc5.tar.gz         proftpd.conf       run         serverwithora9icli.tar.bz2                                    | index.tar       make_loop_dev         nrmis.tar       proftpd-1.3.0rc5.tar.gz         proftpd.conf       run         serverwithora9icli.tar.bz2                                                                                                    | index.tar index.tar inrmis.tar iproftpd.conf iproftpd.conf iprerwithora9icli.tar.bz2                                                                                                    |    |
| <pre>nrmis.tarproftpd-1.3.0rc5.tar.gz proftpd.confrun</pre>                                                                                                    | Immis.tar     Immis.tar.gz       Improftpd.conf     Immis.tar.gz       Improftpd.conf     Immis.tar.gz                                                                             | <pre>nrmis.tarproftpd-1.3.0rc5.tar.gzproftpd.confrunserverwithora9icli.tar.bz2</pre>                                                                                                    | Immis.tar       Immis.tar         Immis.tar       Immis.tar.gz         Immis.tar       Immis.tar.gz         Im                                                                                                    |    |
| prottpd. contrun                                                                                                    | proftpd. confrunserverwithora9icli.tar.bz2                                                                                                    | proftpd.confrunserverwithora9icli.tar.bz2                                                                                                    | profitpa.conf<br>serverwithora9icli.tar.bz2                                                                                                    | _  |
|                                                                                                    |                                                                                                    |                                                                                                    |                                                                                                    |    |
|                                                                                                    |                                                                                                    |                                                                                                    |                                                                                                    |    |
|                                                                                                    |                                                                                                    |                                                                                                    |                                                                                                    |    |
|                                                                                                    |                                                                                                    |                                                                                                    |                                                                                                    |    |
|                                                                                                    |                                                                                                    |                                                                                                    | 返回上一层 退出                                                                                                    |    |

#### 图 3-4 光盘在线预览

后缀名为 MDF 的光盘,只提供下载(如图 3-5)。下载此类光盘时,请务必将其 mds 索引文件一并下载。下载后将两个文件放在同一目录,用虚拟光驱打开 mds 文件即可查看 里面的内容。

| 摘要         | 资源文件列表 |              |       |         |  |
|------------|--------|--------------|-------|---------|--|
| •[随书光盘] SS |        | 文件大小:165.57M | 下载(6) | 下载(mds) |  |
|            |        |              |       |         |  |

### 图 3-5 后缀名为 MDF 的光盘列表

### 3.2 文本

文本提供在线阅读和下载两种操作,如图 3-6,图 3-7 所示:

#### 非书资源管理系统使用手册

| 摘要           | 资源文件列表 |            |        |       |
|--------------|--------|------------|--------|-------|
| •[文本] 声声慢    |        | 文件大小:1.87M | 阅读(22) | 下载(4) |
| •[文本] 声声慢    |        | 文件大小:24kb  | 阅读(8)  | 下载(1) |
| •[文本] sq15.5 |        | 文件大小:2.89M | 阅读(4)  | 下载(0) |
| [文本] 112     |        | 文件大小:560kb | 阅读(5)  | 下载(4) |
| ·[文本] ss     |        | 文件大小:9.44M | 阅读(4)  | 下载(0) |
| ·[文本] ghj    |        | 文件大小:9.44M | 阅读(3)  | 下载(1) |

#### 图 3-6 文本资源列表

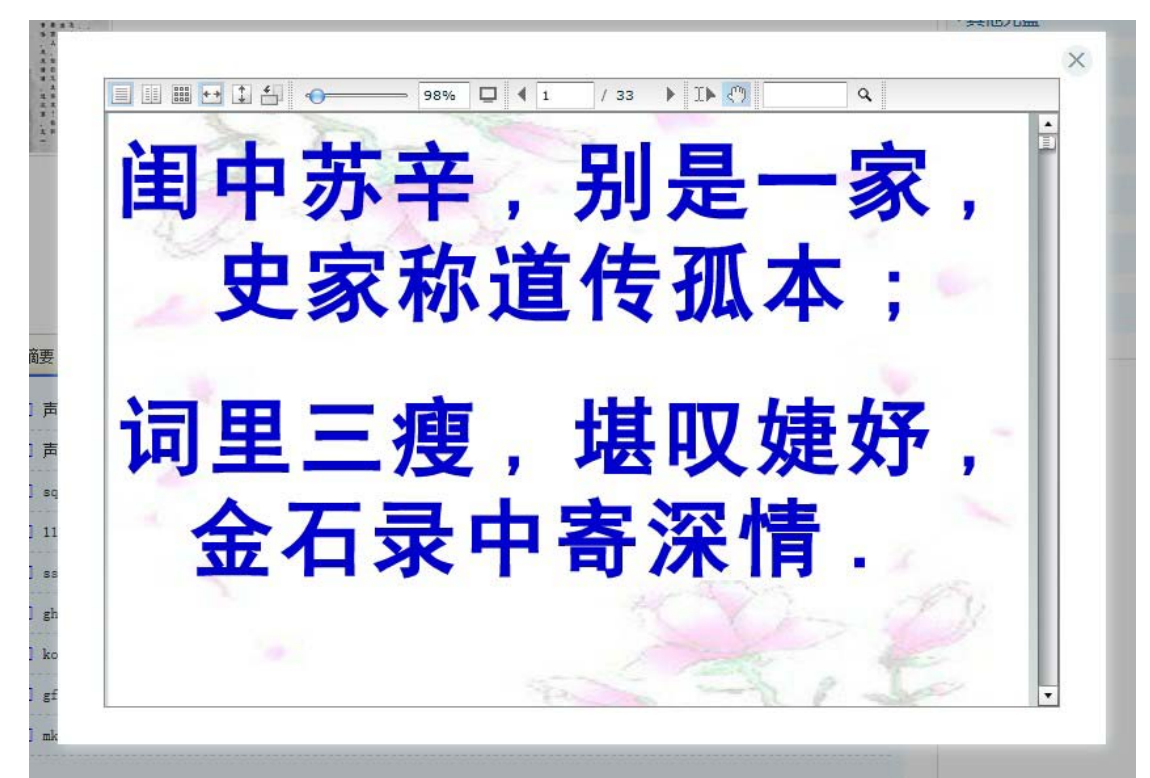

图 3-7 文本在线阅读

## 3.3 视频

视频资源提供在线播放和下载两种操作,如图 3-8,图 3-9 所示:

| 摘要          | 资源文件列表    |            |       |       |  |
|-------------|-----------|------------|-------|-------|--|
| •[视频] 利用双色调 | ]模式制作创意图像 | 文件大小:3.32M | 播放(1) | 下载(1) |  |
|             |           |            |       |       |  |

图 3-8 视频资源列表

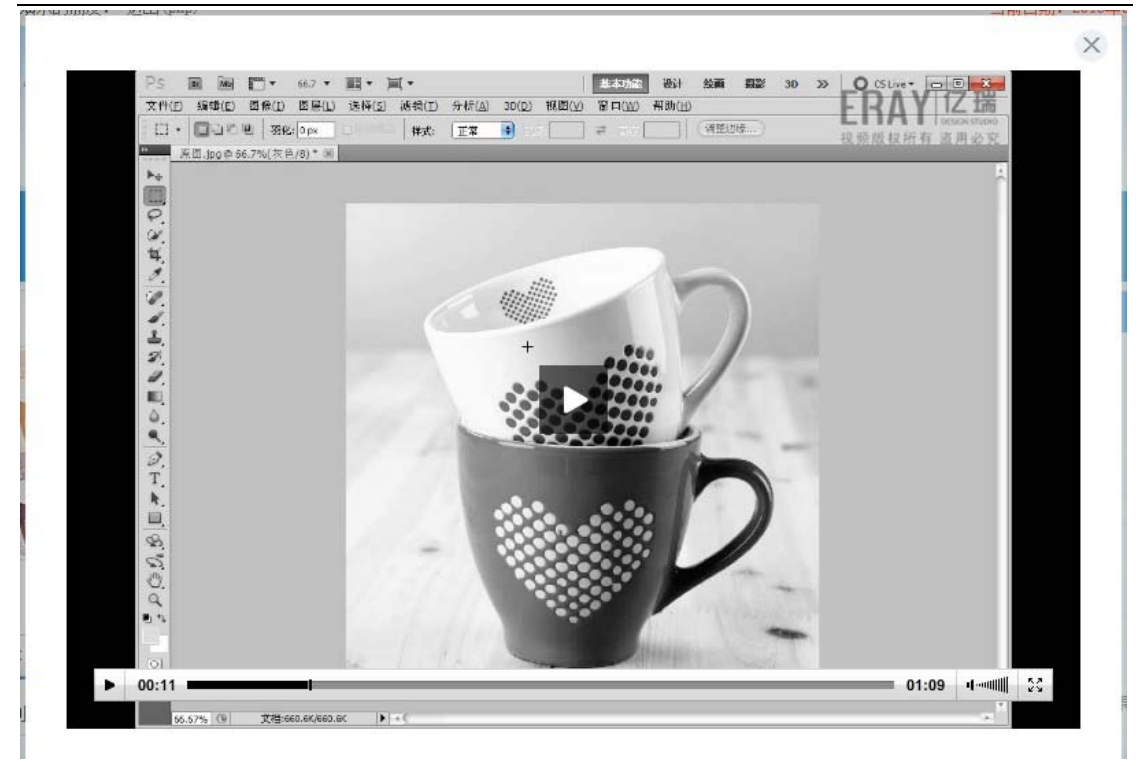

图 3-9 视频在线播放

# 3.4 音频

视频资源提供在线播放和下载两种操作,如图 3-10 所示:

| 摘要         | 资源文件列表 |            |        |       |
|------------|--------|------------|--------|-------|
| •[音频] 问wma |        | 文件大小:3.29M | 关闭(72) | 下载(6) |
| II 00:08 - |        | 03:2       | B 4    |       |
| •[音频] 卡农   |        | 文件大小:3.56M | 播放(30) | 下载(1) |
| •[音频] 滴答   |        | 文件大小:5.33M | 播放(8)  | 下载(0) |

图 3-10 音频资源列表及在线播放

# 3.5 图片

图片类型的资源提供 2 种在线操作,在线浏览和下载,如图 3-11、图 3-12 所示:

| 摘要 | 资源文件列表                             |               |                                        |
|----|------------------------------------|---------------|----------------------------------------|
|    | 图片名称:800<br>文件大小:16kb<br>下载(1)     | 6             | 图片名称:1920乘1200<br>文件大小:315㎏<br>下载(2)   |
|    | 图片名称:280乘210<br>文件大小:21kb<br>下载(0) |               | 图片名称:664乘1024<br>文件大小:161kb<br>下载(0)   |
|    | 图片名称:800<br>文件大小:235kb<br>下载(0)    | 思ジギャ          | 图片名称:600<br>文件大小:68kb<br>下载(0)         |
|    |                                    | 图 3-11 图片资源列号 | 表                                      |
|    |                                    |               | ~~~~~~~~~~~~~~~~~~~~~~~~~~~~~~~~~~~~~~ |
|    |                                    |               |                                        |

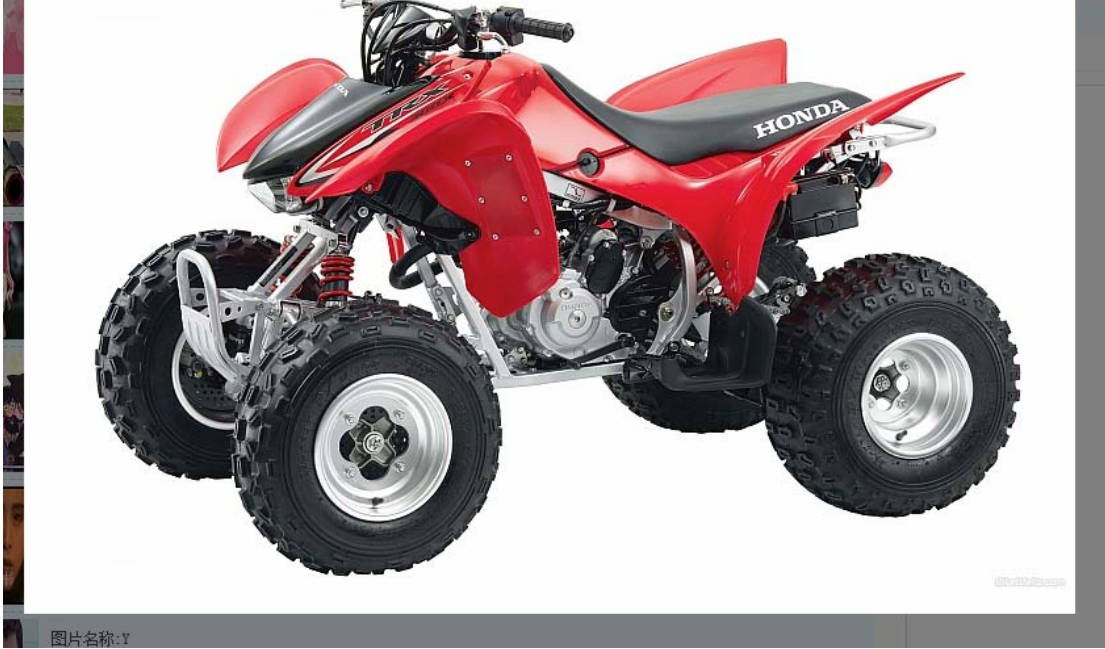

### 图 3-12 图片在线浏览

# 3.6 其他资源

其他类型的资源只支持下载功能,如图 3-13 所示:

| 摘要        | 资源文件列表 |            |        |
|-----------|--------|------------|--------|
| •[其他] Ly  |        | 文件大小:319kb | 下载(8)  |
| •[其他] 在   |        | 文件大小:1.86M | 下载(29) |
| •[其他] 人   |        | 文件大小:0kb   | 下载(4)  |
| •[其他] 有   |        | 文件大小:19kb  | 下载(1)  |
| •[其他] 有和  |        | 文件大小:16kb  | 下载(5)  |
| •[其他] 000 |        | 文件大小:1kb   | 下载(0)  |
| ·[其他] 大全  |        | 文件大小:1.86M | 下载(3)  |

#### 图 3-13 其他类型资源列表

## 3.7 资源下载

所有类型的资源下载都是一样的,点击下载链接就可以弹出下载框,以火狐为例,如 图 3-14 所示:

| 在打开悲伤的诗.doc                                                                                                    | ・[文本] 声声慢                                       |                   | 文件大小:1.87M | 阅读(23) | 下载(4) |
|----------------------------------------------------------------------------------------------------|-------------------------------------------------|-------------------|------------|--------|-------|
| <ul> <li>認选择了打开:</li> <li>認告防的诗.doc</li> <li>为: Microsoft Word 文档 (24.0 KB)</li> <li>来源: http://x.angke.net</li> <li>初課要 Firefox 如何处理此文件?</li> <li>打开方式(2) Kingsoft Writer (默认)</li> <li>保存文件(S)</li> <li>以后自动采用相同的动作处理此类文件, (△)</li> <li>SM 阅读(4) 下载(0)</li> <li>Dkb 阅读(5) 下载(4)</li> <li>44M 阅读(3) 下载(1)</li> <li>44M 阅读(3) 下载(1)</li> <li>44M 阅读(0) 下载(1)</li> <li>44M 阅读(4) 下载(1)</li> </ul>                                                                                                    | 在打开悲伤的诗.doc                                     |                   | 23 db      | 阅读(8)  | 下载(1) |
| ● 悲伤的诗.doc              为: Microsoft Word 文档 (24.0 KB)             来源: http://x.angke.net              №              [ 阅读(4)               下载(4)                 ※想要 Firefox 如何处理此文件?               №               [ 阅读(3)               下载(1)                 ◎ 打开方式(2)             Kingsoft Writer (默认)               √               ④(次(3)               下载(1)                 ◎ 打开方式(2)             Kingsoft Writer (默认)               √               ( 個读(0)               下载(1)                 ① 保存文件(S)               ( 山             ( 阅读(4)               下载(1)                 Ux自由动采用相同的动作处理此类文件, (A)               ( 山               「             で載(1) | 您选择了打开:                                         |                   | 39M        | 阅读(4)  | 下载(0) |
| 为: Microsoft Word 文档 (24.0 KB)       #4M       阅读(4)       下载(0)         来源: http://x.angke.net       #4M       阅读(3)       下载(1)         您想要 Firefox 如何处理此文件?       #4M       阅读(3)       下载(1)         ● 打开方式(Q)       Kingsoft Writer (默认)       ●       #4M       阅读(3)       下载(1)         ● 保存文件(S)       ●       回读(4)       下载(1)       ●         ● 以后自动采用相同的动作处理此类文件。(A)       ●       ●       ●       ●                                                                                                    | 💼 悲伤的诗.doc                                      |                   | Dicb       | 阅读(5)  | 下载(4) |
| 来源: http://x.angke.net       44M       阅读(3)       下载(1)         您想要 Firefox 如何处理此文件?       44M       阅读(3)       下载(1)         ④ 打开方式(Q)       Kingsoft Writer (默认)        44M       阅读(3)       下载(1)         ④ 保存文件(S)               ● 以后自动采用相同的动作处理此类文件。(A) <td>为: Microsoft Wor</td> <td>d 文档 (24.0 KB)</td> <td>14M</td> <td>阅读(4)</td> <td>下载(0)</td>                                                                                                    | 为: Microsoft Wor                                | d 文档 (24.0 KB)    | 14M        | 阅读(4)  | 下载(0) |
| ◎ 打开方式(Q)       Kingsoft Writer (默认)       ↓         ◎ 打开方式(Q)       Kingsoft Writer (默认)       ↓         ○ 保存文件(S)       □       →         □ 以后自动采用相同的动作处理此类文件。(A)       ↓       □                                                                                                    | 来源: http://x.angk                               | e.net             | 14M        | 阅读(3)  | 下载(1) |
| <ul> <li>● 打开方式(Q) Kingsoft Writer (默认)</li> <li>● 保存文件(S)</li> <li>■ 以后自动采用相同的动作处理此类文件。(A)</li> <li>● 以后自动采用相同的动作处理此类文件。(A)</li> </ul>                                                                                                    | 恋想要 Firefox 如何处理面                               | 1214 /            | 14M        | 阅读(3)  | 下载(1) |
| <ul> <li>○ 保存文件(S)</li> <li>□ 以后自动采用相同的动作处理此类文件。(A)</li> </ul>                                                                                                    | ◎ 打开方式( <u>O</u> ) Kin                          | gsoft Writer (默认) | • 14M      | 阅读(0)  | 下载(1) |
|                                                                                                    | <ul> <li>(保存文件(S)</li> <li>以后自动采用相同的</li> </ul> | 的动作处理此类文件。(A)     | 14M        | 阅读(4)  | 下载(1) |

图 3-14 下载示例 若文件不存在,则会弹出下面的提示信息,如图 3-15 所示:

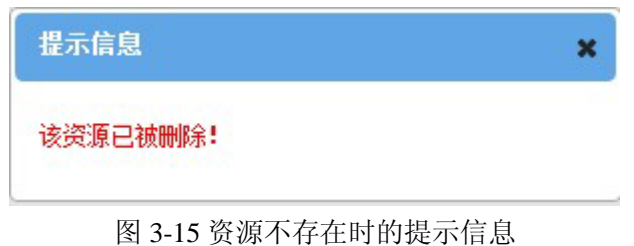

# 4. 系统后台使用手册

首先在浏览器地址栏中输入系统地址,例如: "http://160.255.0.239/admin/",按提示输入用户名、密码及正确的验证码即可进入后台,如图所示:

| <b>(</b> // | <b>サ</b> 思迈非书        | 资源管理系统                                          |          |  |
|-------------|----------------------|-------------------------------------------------|----------|--|
|             | iSmale Non-paper Res | の <i>II示 百 理 示 ジレ</i><br>sources Manager System | Breaking |  |
|             |                      |                                                 |          |  |
|             |                      |                                                 |          |  |
|             |                      |                                                 |          |  |
|             | 登录                   |                                                 |          |  |
|             | 用户名:                 | admin                                           |          |  |
|             | 密码:                  | •••••                                           |          |  |
|             | 验证码:                 | cg6k cg6k                                       |          |  |
|             |                      |                                                 |          |  |
|             |                      | 登录  重置                                          |          |  |
|             |                      |                                                 |          |  |
|             |                      |                                                 |          |  |
|             |                      |                                                 |          |  |
|             |                      |                                                 |          |  |
|             |                      |                                                 |          |  |
|             |                      |                                                 |          |  |

|                                                                                                    |   | 8                                       |
|----------------------------------------------------------------------------------------------------|---|-----------------------------------------|
|                                                                                                    |   | ジェンク ジェンク ジェンク ジェンク ジェンク ジェンク ジェンク ジェンク |
|                                                                                                    | ~ | 8                                       |
| 目录                                                                                                    | ۲ |                                         |
| <ul> <li>→ 加工平台</li> <li>● 決選等录</li> <li>● 決選等录</li> <li>● ご 送選平台</li> <li>● ご 首理平台</li> <li>● ご 首理で登置</li> <li>● ご 首理で登置</li> <li>● ご 管理市</li> <li>● ご 管理市</li> <li>● ご 管理市</li> <li>● ご 管理市</li> <li>● ご 管理市</li> <li>● ご 管理市</li> <li>● ご 管理市</li> <li>● ご 管理市</li> <li>● ご 管理市</li> <li>● ご 管理市</li> <li>● ご 使理</li> <li>● ご 使理</li> <li>● ご 管理市</li> <li>● ご 管理市</li> <li>● ご 管理市</li> <li>● ご 管理市</li> <li>● ご 管理市</li> <li>● ご 使理</li> <li>● ご 使理</li> <li>● ご 使理</li> <li>● ご 使用 戸鍵护</li> <li>● ご 使用 戸鍵护</li> <li>● ご 使用 戸鍵护</li> <li>● ご 使用 戸鍵护</li> <li>● ご 使用 戸鍵护</li> <li>● ご 使用 戸鍵护</li> <li>● ご 使用 戸鍵护</li> <li>● ご 使用 戸鍵护</li> <li>● ご 使用 戸鍵护</li> <li>● ご 使用 戸鍵护</li> <li>● ご 使用 戸鍵护</li> <li>● ご 使用 戸鍵护</li> <li>● ご 使用 戸鍵护</li> <li>● ご 使用 小量</li> <li>● ご 使用 小量</li> <li>● ご</li></ul> |   |                                         |
|                                                                                                    |   |                                         |
|                                                                                                    |   |                                         |
|                                                                                                    |   |                                         |
|                                                                                                    |   |                                         |
|                                                                                                    |   |                                         |

## 4.1 资源著录

| 目录                                                                                                    | ≪    | 諸录                                                                                                    | 每个加工                                                                                               | 工的模块与首页模块的  | 显示一一习                                                                                                    | 対应                                                        |                                                            |                                             |                       |   |  |
|----------------------------------------------------------------------------------------------------|------|----------------------------------------------------------------------------------------------------|----------------------------------------------------------------------------------------------------|-------------|----------------------------------------------------------------------------------------------------|-----------------------------------------------------------|------------------------------------------------------------|---------------------------------------------|-----------------------|---|--|
| 日录         □ つ 加工平台         □ 支援運業発         □ 支援学会規定         □ 支援学会規定         □ 首項设置         □ 首見の設置         □ 首見の設置         □ 首見の設置         □ 資源分支         □ 通常管理         □ 資源分支         □ 資源分支         □ 資源分支         □ 資源分支         □ 資源分支         □ 資源分支         □ 資源法         □ 資源         □ 資源         □ 資源         □ 資源         □ 資源         □ 資源         □ 資源         □ 資源         □ 資源         □ 資源         □ 資源         □ 資源         □ 資源         □ 資源         □ 資源         □ 資源         □ 資源         □ 資源         □ 資源         □ 資源         □ 資源         □ 資源         □ ○ 資源         □ ○ 資源         □ ○ 資源         □ ○ 資源         □ ○ 資源         □ ○ 資源         □ ○ 資源         □ ○ 資源         □ ○ ○ ○         □ ○ ○         □ | ★ 资源 | 著录         其執光盘           客            聚名         资源器           Windows         1           危机后的…         危机后的… | 每个加二 文祖<br>加工 文祖<br>》 22<br>题名:<br>出版社:<br>分类号:<br>[SBN:<br>marc号:<br>封面图:<br>关键词:<br>() 4<br>章 相定 | E 的模块与首页模块的 | 显示 — 不<br>「 後殤加」<br>「 後殤加」<br>「<br>「<br>「<br>「<br>「<br>「<br>「<br>「<br>「<br>「<br>「<br>後<br>須<br>「<br>」<br>進<br>森<br>四<br>「<br>」<br>し<br>本<br>森<br>四<br>「<br>」<br>し<br>本<br>森<br>四<br>「<br>」<br>し<br>本<br>森<br>四<br>「<br>」<br>「<br>、<br>、<br>、<br>、<br>、<br>、<br>、<br>、<br>、<br>、<br>、<br>、<br>、 | 付应<br>素任者:<br>出版年:<br>素代号:<br>所服类别:<br>期刊号:<br>语言:<br>摘要: | 第加工 前沿文化編書 2012 TP316.7/8021.8: 随书光盒必选项 中文 -条书目信息減 下載 观看 1 | 3<br>, 英別可多<br>提交<br>書 点 击 新:<br>状态<br>加工完成 | 选 添加<br>新闻<br>按钮<br>0 |   |  |
|                                                                                                    |      |                                                                                                    | <                                                                                                  |             |                                                                                                    | )                                                         |                                                            |                                             |                       | > |  |

#### 非书资源管理系统使用手册

|                                                                                                    |                                                                                                    | 艾思迈<br>iSmale Non                                                                                                    | 非书资                                                                                                    | 源管理系<br>Irces Manager Sy                                                                                                    | 统<br><sup>rstem</sup> |                                                  |                                                                                       |                                                                                      |                                                                                 |                             | 遇                                    | 出 |
|----------------------------------------------------------------------------------------------------|----------------------------------------------------------------------------------------------------|----------------------------------------------------------------------------------------------------|----------------------------------------------------------------------------------------------------|----------------------------------------------------------------------------------------------------|-----------------------|--------------------------------------------------|---------------------------------------------------------------------------------------|--------------------------------------------------------------------------------------|---------------------------------------------------------------------------------|-----------------------------|--------------------------------------|---|
| (4)         日录       (2)         (2) 防御宇段維护         (2) 防御宇段維护         (2) 防御宇段維护         (2) 防御宇段維护         (2) 防御宇段離中         (2) 防御宇段離         (2) 防御宇段船         (2) 防御子段船         (2) 防御子段         (2) 防御子段         (3) 防御子         (3) 防御子         (4) 防御子         (5) 防御子         (5) 防御子 | 资源答录       原书光盘加工       東职号       ID     脚名       180     Java数       179     JaVA数       178     WIN0       162     電元甲       157     VB网站       150     PS把臣       149     ps入门       151     Flash N       152     centos       81     3ds m       17     Flash N | ISmale Non<br>安魂<br>安魂<br>明<br>一<br>大<br>二<br>二<br>大<br>二<br>二<br>二<br>二<br>二<br>二<br>二<br>二<br>二<br>二<br>二<br>二<br>二 | 空目         空目           第二         文名           出版社:         分类号:           当該BN :         marc号:           封面图:         关键词:           手提:         前面記:           关键词:         自定:           ● 實濃         新聞:           ● 目定:         第           ● 目定:         第           ● 目定:         第 | rcces Manager Sy<br>自处成光标闪版<br>3m1 昭片加工<br>和学出版社<br>下3121A/278-1<br>7-03-015675-7<br>0000046750<br>Java数選摩系統項<br>相同的关键词:<br>大課词用・一来<br>文字段<br>2:<br>本 上传光盘<br>違法:<br>本 後述:<br>2:<br>- 上传光盘<br>違法:<br>- 本 後述:<br>- 本 後述:<br>- 本 本 (本):<br>- 本 (本):<br>- 本 (本 | stem<br>除状态时点         | 法击搜索或输<br>工 視頻加<br>删除此资源<br>删除此资源<br>资源按<br>系,多个 | 入★点击损<br>示信息.<br>示任者:<br>出版年:<br>素书号:<br>所展类别:<br>期刊号:<br>语言:<br>摘要:<br>财产号:<br>钮,修改贝 | (素,均可<br>(加工)→<br>(万)<br>(万)<br>(万)<br>(万)<br>(万)<br>(万)<br>(万)<br>(万)<br>(万)<br>(万) | T将全部已提交<br>E投表前面的空<br>時令人出来<br>第<br>(Z78-1<br>万内(在右的修修)<br>源镜像<br>振音 状态<br>加工完成 | 过的书目信息<br>白处输入关键<br>。<br>添加 | 退<br>8.依次陈列出来<br>地字点击opac导入便可将数据从opa |   |
|                                                                                                    |                                                                                                    |                                                                                                    | <                                                                                                    |                                                                                                    |                       |                                                  |                                                                                       |                                                                                      |                                                                                 | >                           |                                      |   |

| 日本       2       英雄子         ● 加工F6       ※ 技術光線加工 天林光線加工 文台加工 間方加工 音频加工 後級加工 天林紫線加厚子品示接雲值人小自定/文排序、数值越大越靠前显示         ● 数倍子/       ※ 技術子加工 天林光線加工 文台加工 間方加工 音频加工 後級加工 天林紫線加厚子品示接雲值人小自定/文排序、数值越大越靠前显示         ● 数倍子/       ※ 数倍子         ● 数倍子/       ※ 数倍         ● 数倍子/       ※ 数倍         ● 数倍子/       ※ 数         ● 数倍子/       ※ 数倍         ● 数倍/的 2       ※ 数         ● 数倍/       ※ 4 年/         ● 数倍/       ※ 数倍         ● 数倍/       ※ 数倍         ● 数倍/       ※ 数倍         ● 数倍/       ※ 数倍         ● 数倍/       ※ 数倍         ● 数倍/       ※ 数倍         ● 数倍/       ※ 数倍         ● 数倍/       ※ 数倍         ● 数倍/       ※ 数倍         ● 数倍/       ※ 数倍         ● 数倍/       ※ 数倍         ● 数倍/       ※ 数倍/         ● 数倍/       ※ 数倍/         ● 数倍/       ※ 数倍/         ● 数倍/       ※ 数倍/         ● 数倍/       ※ 数倍/         ● 数倍/       ※ 数倍/         ● 数倍/       ※ 数倍/         ● 数倍/       ※ 数倍/         ● 数倍/       ※ 数倍/         ● 数倍/       ※ 数倍/                                                                                                    |                                         | 参 艾思迈非书资源管理系统<br>iSmale Non-paper Resources Manager System                                                          |
|----------------------------------------------------------------------------------------------------|-----------------------------------------|----------------------------------------------------------------------------------------------------|
| ● 読ん工作4       ● 読ん学校(加)         ● 読ん学校(加)       ● 読ん学校(加)         ● 読ん学校(加)       ● 読ん学校(加)         ● 読ん学校(加)       ● 読ん学校(加)         ● 読ん学校(加)       ● 読ん学校(加)         ● 読ん学校(加)       ● 読ん学校(加)         ● 読ん学校(加)       ● 読ん学校(加)         ● 読ん学校(加)       ● 読ん学校(加)         ● 読ん学校(加)       ● 読ん学校(加)         ● 読ん学校(加)       ● 読ん学校(D)         ● 読ん学校(D)       ● 読ん学校(D)         ● 読ん学校(D)                                                                                                    | (w)                                     |                                                                                                    |
| ● 加平台       ● 読み表示       ● 読み表示       ● 読みまた       ● 読みまた                                                                                                    | ■ ● ● ● ● ● ● ● ● ● ● ● ● ● ● ● ● ● ● ● | 资源若录                                                                                                    |
| ● 御後書参       ● 御後書         ● 御祭       ● 御谷         ● 御祭       ● 御谷         ● 御祭       ● 御谷         ● 御祭       ● 御谷         ● 御祭       ● 御祭         ● 御祭       ● 御祭         ● 御祭       ● 御祭         ● 御祭       ● 御祭         ● 御祭       ● 御祭         ● 御祭       ● 御祭         ● 御祭       ● 御祭         ● 御祭       ● 御祭         ● 御祭       ● 御祭         ● 御祭       ● 日常         ● 御祭       ● 日常         ● 御祭       ● 日常         ● 御祭       ● 日常         ● 御祭       ● 日常         ● 御祭       ● 日常         ● ● 御祭       ● 日常         ● ● 御祭       ● 日常         ● ● 御祭       ● 日常         ● ● 御祭       ● 日常         ● ● 御祭       ● 日常         ● ● 御祭       ● 日常         ● ● 御祭       ● 日常         ● ● 御祭       ● 日常         ● ● 御祭       ● 日常         ● ● 御祭       ● 日常         ● 日常       ● 日常         ● 日常       ● 日常         ● 日常       ● 日常         ● 御祭       ● 日常                                                                                                    |                                         | <b>随书光盘加工 其他光盘加工 文档加工 图片加工 音频加工 视频加工 其他资源加工 光盘资源的顺序显示按数值大小自定义推序,数值越大越靠前显</b> 示                                      |
| <ul> <li>● (本)(本)(年)(年)</li> <li>● (本)(本)(年)(年)(年)(年)(年)(年)(年)(年)(年)(年)(年)(年)(年)</li></ul>                                                                                                    | 三 资源者录                                  | (素取号 ▼                                                                                                    |
| ■ 1995 AK<br>■ 1995 AK<br>■ 1995 AK | 一 其限子权班扩<br>一 请求利率                      | 10 题名 许须教                                                                                                    |
| 1 つ う かい思想を<br>1 つ う かい思想を<br>1 つ う かい思想を<br>1 つ う かい思想を<br>1 つ う かい思想を<br>1 つ う かい思想を<br>1 つ う かい思想を<br>1 つ う か いわいつい… 1 う 大学 9 「T T312<br>1 つ う か いわいつい… 1 う 大学 9 「T T312<br>1 つ う か いわいつい… 1 う 大学 9 「T T312<br>1 つ か の か い か い か い か い か い か い か い か い か い                                                                                                    | □ (1.5.5)(1.5.5)                        | 180 Java数据 题名: Java数据 Chttp://w.angke.net/ - 支思范非书管理平台 - Addresource Lake - W □ 🔀                                   |
| ● 读者皆语       ● 读者皆语       ● 读者皆语         ● 读者皆语       ○ 登述员言理       2         ○ 教授分記       ○ 读者皆理       2         ○ 教授分記       ○ 读者音信       ○ ○ ○ ○ ○         ○ 「 ○ ○ ○ ○       ○ ○ ○ ○ ○       ○ ○ ○ ○ ○         ○ ○ ○ ○ ○ ○       ○ ○ ○ ○ ○       ○ ○ ○ ○         ○ ○ ○ ○ ○ ○       ○ ○ ○ ○       ○ ○ ○ ○         ○ ○ ○ ○ ○       ○ ○ ○ ○       ○ ○ ○ ○         ○ ○ ○ ○ ○       ○ ○ ○ ○       ○ ○ ○ ○         ○ ○ ○ ○ ○       ○ ○ ○ ○       ○ ○ ○ ○         ○ ○ ○ ○ ○       ○ ○ ○ ○       ○ ○ ○ ○         ○ ○ ○ ○ ○       ○ ○ ○ ○       ○ ○ ○ ○         ○ ○ ○ ○ ○       ○ ○ ○ ○       ○ ○ ○ ○         ○ ○ ○ ○       ○ ○ ○ ○       ○ ○ ○ ○         ○ ○ ○ ○ ○       ○ ○ ○ ○       ○ ○ ○ ○         ○ ○ ○ ○ ○       ○ ○ ○ ○ ○       ○ ○ ○ ○         ○ ○ ○ ○ ○       ○ ○ ○ ○ ○       ○ ○ ○ ○         ○ ○ ○ ○ ○ ○       ○ ○ ○ ○ ○       ○ ○ ○ ○ ○ ○         ○ ○ ○ ○ ○ ○ ○ ○ ○ ○ ○ ○ ○ ○       ○ ○ ○ ○ ○ ○ ○ ○ ○ ○ ○ ○ ○ ○ ○ ○ ○ ○ ○                                                                                                    | ■ 首页设置                                  | 179 JAVA 图象2 出版社:科学出:新增资源信息                                                                                         |
| ●● 管理员管理       15       VB/98452       DSN: 7.03-0       密言: 中文                                                                                                    | 😠 🧰 读者咨询                                | 178 WINDOW 1 分类号: TP3121 文件标题*: Java数据库系统项目开 文件责任者:                                                                 |
| 日戸2時か<br>日 供着理<br>日 供着理<br>日 供着理<br>日 供着理<br>日 供着理<br>日 供着理<br>日 供着理<br>日 供着理<br>日 供着理<br>日 供着理<br>日 供着理<br>日 供着理<br>日 供着理<br>日 日 かん?<br>日 日 かん?<br>日 日 方式上作<br>本地选择镜像<br>日 日 定义外本地选择镜像<br>日 定义从本地选择镜像<br>日 定义从本地选择镜像<br>日 定义从本地选择镜像<br>日 定义从本地选择镜像<br>日 定义从本地选择镜像<br>日 定义从本地选择镜像<br>日 定义从本地选择镜像<br>日 定义从本地选择镜像<br>日 定义从本地选择镜像<br>日 定义从本地选择镜像<br>日 定义从本地选择镜像<br>日 定义从本地选择镜像<br>日 定义从本地选择镜像<br>日 定义从本地选择镜像<br>日 定义从本地选择镜像<br>日 定义从本地选择镜像<br>日 定义 而 正<br>日 定义人人本地选择镜像<br>日 定义人人本地选择镜像<br>日 定义人人本地选择镜像<br>日 定义人人本地选择镜像<br>日 定义人人本地选择镜像<br>日 定义人人本地选择镜像<br>日 定义人人本地选择镜像                                                                                                    | 🖃 🔂 管理员管理                               | 162 霍元甲 2 ISBN · 7,02.01 语言: 由文 资源显示顺序: 0                                                                           |
| 152       百年南大       1       152       百年南大       1       151       Flash MX 2 1       封面图:       送择从光驱上传         150       PS超路批       1       关键词:       130       PS超路批       1       关键词:       150       PS超路       1       150       PSU       150       PSU       150       150       150       150       150       150       150       150       150       150       150       150       150       150       150       15                                                                                                    | - 📰 用户维护                                | 157 VB网络与 2                                                                                                    |
| 151       Flash MX 21       封面图:         150       P50(2004)       1         150       P50(2004)       1         150       P50(2004)       1         150       P50(2004)       1         151       Flash MX 21       封面图:         150       P50(2004)       1         151       Flash MX 21       # 目定义字段         162       centos       611字段:         127       nmix       2         127       nmix       2         127       nmix       2         122       centos       611字段:         127       Flash MX 21       # 目定义字段         16d1字段:       * 注催帶:         * 注催帶:       * 注催帶:         * 注催帶:       * 注催帶:         * 注催帶:       * 注催帶:         * 注催       * 注催         * 注催       * 注催         * 注催       * 注催         * 注催       * 注催         * 注催       * 注催         * 注催       * 注催         * 注催       * 注催         * 注催       * 注催         * 注催       * 注催         * 注催       * 注催         * 注       * 注<                                                                                                    | 📃 权限分配                                  | 152 百年南大 1 marc号: 000004 大叶····································                                                     |
| 150       P5/2/E218-893,41         150       P5/2/E218-893,41         149       P5/17         127       rmmis         127       rmmis         127       rmmis         130       36 max 2m         17       Flash MX 21         1611字段:       +4 星像像:         1611字段:       +4 星像像:         1611字段:       +4 星像像:         1611字段:       +4 星像像:         177       Flash MX 21         18       2/5 max 2m         19       2         101       2         1101       2         1101       10         1101       10         1101       10         1101       10         1101       10         1101       10         1101       10         1101       10         1101       10         1101       10         1101       10         1101       10         1101       10         1101       10         1101       10         1101       10         1101       10                                                                                                    | 🗉 🧰 读者管理                                | 151 Flash MX 2 1 封面图:                                                                                               |
| 149 psλ/3 2<br>148 FLASH m 1<br>127 nmis 2<br>81 3ds max22<br>17 Flash MX 2 1<br>自定义大人本地选择镜像<br>方式上传 地选择镜像<br>反 2 (L / L / L / L / L / L / L / L / L / L                                                                                                    | 🕀 🧰 参数设置                                | 150 PS抠图秘技 1 关键词: Java数3                                                                                            |
| <ul> <li>● 登場款1T</li> <li>148 FLASH rm1</li> <li>127 nmis 2</li> <li>22 centos</li> <li>81 3ds max22</li> <li>17 Flash MX 21</li> <li>● 登場</li> <li>序成局標 出先盘</li> <li>序成局標 出先盘</li> <li>文件</li> <li>文件</li> <li>文件</li> <li>文件</li> </ul>                                                                                                    | ■ 資源分类                                  |                                                                                                    |
| <ul> <li>127 nrmis 2</li> <li>82 centos</li> <li>81 363 maga. 2</li> <li>17 Flash MX 2 1</li> <li>16位1字段:</li> <li>先盘/依:</li> <li>先成后带动光盘</li> <li>方式上传</li> <li>近境</li> <li>正 作.</li> <li>文作上作.</li> <li>支作上作.</li> <li>支作上作.</li> </ul>                                                                                                    | 国際加工                                    | 148 FLASH rm 1                                                                                                    |
| 82 centos<br>81 3ds max置2<br>17 Flash MX 21<br>自定义从本地选择镜像<br>方式上传<br>「板题<br>」Jova数据库方<br>文作上传.<br>現在<br>取消 关闭                                                                                                    |                                         | • 127 nmmis 2 一 自定义字段 —                                                                                             |
| 81 36 mage. 2<br>17 Flash MX 21<br>自定义从本地选择镜像<br>う式上传<br>「な伴:<br>」Java数据库方<br>文件上作:<br>提交 取消 美闭                                                                                                    |                                         | 82 centos field1字段: 九盘做像:                                                                                           |
| 17     Fash MX 21       17     Fash MX 21       10     近辺       11     近辺       11     近辺       12     近辺       13     近辺       13     近辺       14     近辺       15     近辺       15     近辺       15     近辺       15     近辺       15     近辺       15     近辺                                                                                                    |                                         | 81 3ds max 2 2                                                                                                    |
| 自定义从本地选择镜像<br>う式上停<br>」 Java数据库方<br>文件上作:<br>復文<br>取消<br>美闭                                                                                                    |                                         | 17 Flash MX 2 1 光盘上传:                                                                                               |
|                                                                                                    |                                         | 自定义从本地选择镜像     ● 资源     「 完成局解出比值     「 包培比值年週       方式上传     ● 新地览源     □ 文作:     ○ 刻 第       □ Java数据库表     又作上作: |

下图解释关键词在首页的作用,如题名 PS 抠图秘技这本书,从首页打开到这本书即可看到相关联的另一个书籍 ps 入门,它们有着相似的关键词: Photoshop CS5 (多个关键词请用"-"间隔)

|                 | 全部随书光盘                                    | 其他光盘 文档      | 图片        | 音频         | 视频                  | 其他              |  |
|-----------------|-------------------------------------------|--------------|-----------|------------|---------------------|-----------------|--|
|                 | ▲门词推 出版 出版//                              | // 与 web 3ds | max web// | 3dsmax室    | 开始检索<br>与// 3dsmax室 | 高级检索>><br>更多>>  |  |
|                 | PS抠图秘技                                    |              |           |            |                     | 相关资源            |  |
|                 | 责任者: <b>轰阳</b>                            |              |           |            |                     | →随书光盘<br>• ps入门 |  |
|                 | · 关键词 · Photoshop L35<br>语言:中文            | TIN          |           |            |                     | ☆其他光盘           |  |
| No. 22, 241-250 | □ 出版社:北京:机械工业出版<br>出版年份:2011              | 社            |           |            |                     | ▽文档             |  |
| 自元封国            | 中图法分类号:TP391.41<br>索书号:TP391.41/1964      |              |           |            |                     | ▽園片             |  |
|                 | ISBN: 978-7-89451-829-3<br>书目信息: 0PAC书目信息 |              |           |            |                     | ☆音频             |  |
| 摘更              | 资源立件利率                                    |              |           | 分享到: 🚷 📩 🖡 | 200                 | ▽视频             |  |
| J10,24          | 20165211794                               | 文件大小:165 570 | 预版 (14)   | 下载(1       | 5)                  | ☆其他             |  |

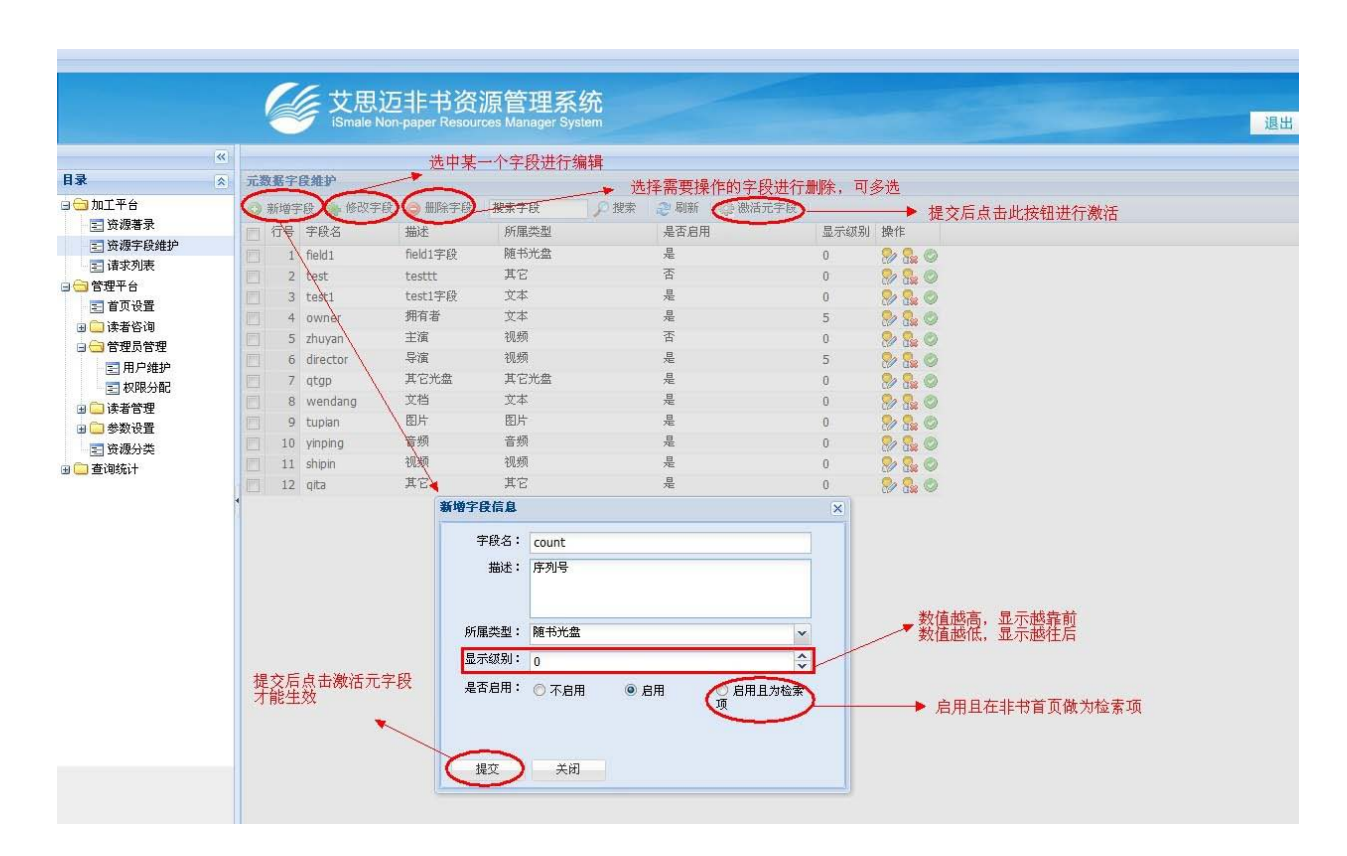

## 4.2 资源字段维护

### 非书资源管理系统使用手册

|                                              | び<br>び<br>思<br>び<br>に<br>Smale Non | 非书资<br>paper Resou | 源管理系统<br>ces Manager System |              |       |               |       |      |   | 退 | 出 |
|----------------------------------------------|------------------------------------|--------------------|-----------------------------|--------------|-------|---------------|-------|------|---|---|---|
| *                                            |                                    |                    |                             |              |       |               |       |      |   |   |   |
| ■ ● ● ● ● ● ● ● ● ● ● ● ● ● ● ● ● ● ● ●      | 资源著录                               |                    |                             |              |       |               |       |      |   |   |   |
|                                              | 随书光盘加工 其他光绪                        | 加工 文档              | 加工 图片加工 音頻加工                | 視頻加工         | 其他资源  | 夏加工           |       |      |   |   |   |
| 三 資源者求                                       | 索取号 🗸 搜索资源                         | ▶ 搜索               | 🔎 opac导入 🛛 🥥 删除             |              |       |               |       |      |   |   |   |
| □ □ □ □ □ □ □ □ □ □ □ □ □ □ □ □ □ □ □        | TD 题名 资源                           | š                  |                             |              |       |               |       |      | 5 |   |   |
| □ 🔁 管理平台                                     |                                    | 题名:                |                             |              | 责任者:  |               |       |      |   |   |   |
| ■ 首页设置                                       |                                    | 出版社:               |                             |              | 出版年:  |               |       |      |   |   |   |
| 🖪 🧰 读者咨询                                     |                                    | 分类号:               |                             |              | 索书号:  |               |       |      |   |   |   |
| □ 🗇 管理员管理                                    |                                    | ISBN :             |                             |              | 所属类别: |               |       | 添加   |   |   |   |
| 三月一年の日本の日本の日本の日本の日本の日本の日本の日本の日本の日本の日本の日本の日本の |                                    | marc号:             |                             |              | 期刊号:  | -             |       |      |   |   |   |
| □ (大和251年)                                   |                                    | 封面图:               |                             | 洗择图片         | 语言:   | 中文            |       | ×    |   |   |   |
| → 🗀 参数设置                                     |                                    | 关键词。               |                             | New Y Labort | 插更-   |               |       |      |   |   |   |
| 资源分类                                         |                                    | 大键问:               |                             |              | 通去。   |               |       |      |   |   |   |
| ਭ 🧰 查询统计                                     |                                    |                    |                             |              |       |               |       |      |   |   |   |
|                                              | 4                                  | ▲ 自定义              | 字段                          |              |       |               |       |      |   |   |   |
|                                              |                                    | field1字段           | :                           |              | 序列号   | + .)          |       |      |   |   |   |
|                                              |                                    |                    |                             |              | >     | /             |       |      |   |   |   |
|                                              |                                    | - ▲ 资源 -           | 上图中新增的字段在此                  | 处显示 📍        |       |               | 提交    | 重置   |   |   |   |
|                                              |                                    | ③ 新坊               | 的资源 🐁 修改资源 👝 删除             | 资源           |       |               |       |      |   |   |   |
|                                              |                                    | 同标题                | 2 文件名                       | 文件大小         | 点击数   | 下载 观看         | 状态    | 资源类型 |   |   |   |
|                                              |                                    |                    |                             | 1.000.000    |       | 100 A. 100 A. | 1.000 |      |   |   |   |
|                                              |                                    |                    |                             |              |       |               |       |      |   |   |   |
|                                              |                                    |                    |                             |              |       |               |       |      |   |   |   |
|                                              |                                    |                    |                             |              |       |               |       |      |   |   |   |
|                                              |                                    |                    |                             |              |       |               |       |      |   |   |   |
|                                              |                                    | -                  |                             |              | 1     |               |       |      |   |   |   |
|                                              |                                    | <                  |                             |              |       |               |       | ×    |   |   |   |
|                                              |                                    |                    |                             |              |       |               |       |      |   |   |   |

## 4.3 请求列表

|          |   |                   | 思迈非书资<br>ale Non-paper Resou | 源管理系<br>rces Manager Sys | 统<br>tem       |               |     |          |                |              |      | ≪ 退出   |
|----------|---|-------------------|------------------------------|--------------------------|----------------|---------------|-----|----------|----------------|--------------|------|--------|
|          | ~ |                   |                              |                          |                |               |     |          |                |              |      | 8      |
| 目录       | 8 | 按时间段查看: 2         | 013-01-01 📑 -                | 2013-01-22               | 未加工            | 🗸 🔎 查 看       |     |          |                |              |      |        |
| 🖃 🔂 加工平台 |   | isbn              | 题名                           | 作者                       | 出版社            | 分类号           | 请求数 | 请求人      | 请求人邮箱          | 请求时间         | 状态   | 操作     |
| 🔁 资源著录   |   | 978-7-302-20715-3 | Linux从入门到精通                  | 刘忆智                      | 北京:清华大学…       | TP316.89/95   | 4   |          | 302656004@     | 2013-01-16 1 | 未加工  | 😓 😓    |
| 至 资源字段维护 |   | 7-900631-15-1     | Linux快速入门                    | 联想软件超星…                  | 北京:清华大学…       | TP316.81/19   | 1   | уу,      | 302656004@     | 2013-01-17 1 | 未加工  | 😓 😓    |
| Ξ 请求列表   |   | 978-7-302-16807-2 | CSS+XHTML+Java               | 梁胜民                      | <b>清华大学出版社</b> | TP393.092/671 | 1   | ly,      | liyan@jsdkr.co | 2013-01-14 1 | 未加工  | 🥪 😓    |
| □ 🔄 管理平台 |   | 978-7-89487-759-8 | PS风暴                         | 晋华菊                      | 北京科海电子…        | TP391.41/1697 | 1   | ly,      | liyan@jsdkr.co | 2013-01-14 1 | 未加工  | 🍃 😓    |
| 三 百贝伐査   |   | 978-7-111-33104-9 | PS抠图秘技                       | 杨猛                       | 北京:电子工业…       | TP391.41/1964 | 1   | nn,      | 460842055@     | 2013-01-14 1 | 未加工  | 📎 😓    |
| ∃ 🔜 读者谷询 |   | 7-5053-9013-9     | Flash MX, Dreamw             | 埃文斯                      |                |               | 1   | nn,      | 460842055@     | 2013-01-14 1 | 未加工  | 📎 😓    |
| 日本       |   | 7-5053-6575-4     | Flash 5 Dreamwe              |                          |                | TP393-51/24:7 | 1   | php,     | php@php.com,   | 2013-01-14 1 | 未加工  | 🤧 🎭    |
| - 10명스라  |   | 978-7-302-18256-6 |                              |                          |                | TP391.41/1403 | 1   | php,     | php@php.com,   | 2013-01-14 1 | 未加工  | 🥪 😓    |
| □ 使形力能   |   | 7-115-13741-2     |                              |                          |                |               | 1   | php,php, | php@php.com,   | 2013-01-14 1 | 未加工  | 🧶 🧶    |
| □□ 供相日姓  |   | 7-89497-854-X     | 3ds max 7建筑外                 | 张永君编著                    | 人民邮电出版社        | TU204-39/Z36  | 1   | php,     | php@php.com,   | 2013-01-08 1 | 未加工  | (2)(2) |
| ☆ ▲ 查询统计 |   | 读                 | 者从前台请求头                      | 光盘资源,从 <b>1</b>          | <u>这里可看</u> 到用 | 户请求的光         | 盘信息 |          |                | 恢复损坏/        | 无光盘状 | 志      |
|          |   | <                 |                              |                          |                |               |     |          |                |              |      | t [    |

非书资源管理系统使用手册

# 5.管理平台

# 5.1 首页设置

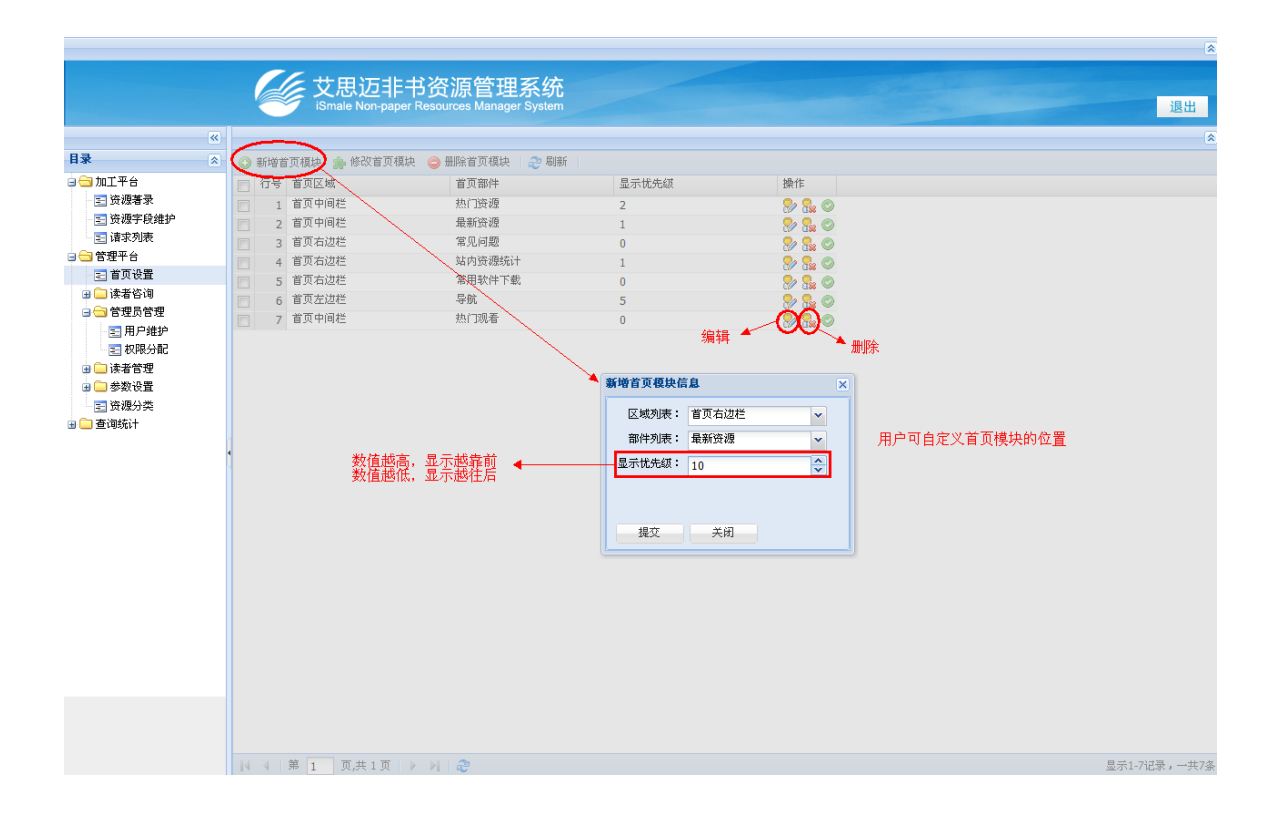

# 6.读者咨询

# 6.1 读者提问

|                 |                                    | ningen (at Arts                   | Pitt       | 洪田甘久に長    | 13年2年期版会 44 | 可名洪洪尔斯除损伤          |                 |                                                                                                    |                                 |          |
|-----------------|------------------------------------|-----------------------------------|------------|-----------|-------------|--------------------|-----------------|----------------------------------------------------------------------------------------------------|---------------------------------|----------|
| - torT = A      |                                    |                                   | 40180      | . 四甲未形163 |             | 1939/20211 加速水1米1日 | E1407#/2        | 目己还走过                                                                                                    | 878-                            | Test of  |
|                 | 門型                                 | 庸音                                | 37E[19] /C | 远问入IP     | 出意入         | 20010-01-00-01-0   | 2040 44 00 00 F | an strategy and the strategy and the str | 定白聖小                            | 1961     |
| S 资源字段维护        | 为什么有些儿童下载用个能打…                     |                                   | pnp        |           | Ŋ           | 2013-01-08 11:0    | 2012-11-23 08:5 | 0                                                                                                    | 0                               |          |
| 请求列表            | 又但下戰局御宠亂時刊:<br>++                  | 季東て共和応の資本物が                       | pnp        |           |             | 2012-11-23 09:2    | 2012-11-23 09:2 | 0                                                                                                    | 0                               | - W      |
| 管理平台            | 为什么有些儿童下载/4个能打…                    | 而安于耶尔和亚的网络补叶                      | pnp        |           | Ŋ           | 2012-11-23 09:2    | 2012-11-23 09:2 | 3                                                                                                    | 1                               | - 20     |
|                 | 为11公元盈恰式为1100的怎件…<br>为何打正常页提示更怒胜?  | 地会的10花用山了西南部肚                     | php        |           | L.          | 2012-12-20 11:2    | 2012-12-20 11:2 | 0                                                                                                    | 0                               | 2        |
| —<br>😑 读者咨询     | /3月951 开目火焼不安笠陆(<br>細額漆頂先件/辺右坦二で巻き | 指定的JP28圈内不需要意脑;…<br>日本地会的ID用白金可工类 | • pnp      |           | N .         | 2012-12-22 14:4    | 2012-12-22 14:4 | 5                                                                                                    | 1                               | 2        |
| 📃 读者提问          | の設立線が日本決有地小下載に                     | 八有指定的时用广力可下载。                     | pnp        |           | NY L        | 2012-12-22 14:4    | 2012-12-22 14:4 | 0                                                                                                    | 1                               | 2        |
| ≥ 常见问答          | 在2071能够切回到非节目反响:                   |                                   | pnp        |           | N .         | 2012-12-22 14:4    | 2012-12-22 14:4 | 0                                                                                                    | 0                               | 20       |
| 😑 管理员管理         | 所有的反称即可以起货下载吗:                     |                                   | pnp        |           | N .         | 2012-12-22 15:1    | 2012-12-22 15:1 | 0                                                                                                    | 0                               | 20       |
| 🖃 用户维护          | 住気の発電支に面圧的                         | 金牌工艺艺术中国经过版                       | php        |           | N .         | 2012-12-22 15:1    | 2012-12-22 15:1 | 0                                                                                                    | 0                               |          |
| 🔁 权限分配          | 为什么下载的时候饭馆书:::                     | 文田小田住私的時間返<br>於泰士县総合 - 40 - 8七十   | pnp        |           | N .         | 2012-12-22 15:2    | 2012-12-22 15:2 | 0                                                                                                    | 1                               | 2        |
| ⊴1 <b>9</b> 5%计 |                                    |                                   |            |           |             |                    | 1表示在前<br>0表示不显  | 台显示此记<br>示<br>∮                                                                                                    | 录<br><sub>扁</sub> 辑<br><i>删</i> | <b>除</b> |

# 6.2 常见问答

|          | _          |                                 |                                                         | _           |                                                     |                                                                                                    |          | _    |          |             | Â                   |
|----------|------------|---------------------------------|---------------------------------------------------------|-------------|-----------------------------------------------------|----------------------------------------------------------------------------------------------------|----------|------|----------|-------------|---------------------|
|          |            | ✓ 艾思迈非书资                        | 资源管理系统                                                  |             |                                                     |                                                                                                    |          |      |          |             |                     |
|          |            | iSmale Non-paper Res            | ources Manager System                                   |             |                                                     |                                                                                                    |          |      |          | 退           | <ul><li>出</li></ul> |
|          | «          | $\sim$                          |                                                         |             |                                                     |                                                                                                    |          |      |          |             | *                   |
| 目录       | <u>a</u> ( | )新增常见问答 🌧 修改常见问答 🧲              | 删除常见问答 搜索常见                                             | 问答          | 🔎 搜索 丨 🍣                                            | 局原                                                                                                    |          |      |          |             |                     |
| □ 🔄 加工平台 |            | 行号 问题                           | 解答                                                      | 1           | 创建者                                                 | 时间                                                                                                    | 显示优先级    | 是否显示 | 操作       |             |                     |
| ■ 黄粱者求   |            | 1 为什么有些资源访问不了?                  | 有些是收费资源                                                 |             | c                                                   | 2013-01-10 17:0                                                                                                    | 5        | 1    | 🦻 🛼 🔘    |             |                     |
| 三 近初東    |            | 2 视频质源是否支持在线观看,                 | <ul> <li>・・・・・・・・・・・・・・・・・・・・・・・・・・・・・・・・・・・・</li></ul> | 也可…         | b                                                   | 2013-01-10 17:0                                                                                                    | 4        | 1    |          |             |                     |
| □ 🔂 管理平台 |            | 3 态件语求几盘页像:<br>4 五枯处有样储田非书资源管理。 | 在自贝有一一九盛宿水来                                             |             | :c                                                  | 2013-01-10 17:0                                                                                                    | 3        | 1    |          |             |                     |
| 📰 首页设置   |            |                                 | ··· PUBLICOLOGIE ERSCHOUT                               | 17 71 1     |                                                     | 2013-01-10 17:0                                                                                                    | 2        | 1    | <b>Y</b> |             |                     |
| 🖃 🔂 读者咨询 |            |                                 |                                                         |             |                                                     |                                                                                                    |          |      |          | 一刪除         |                     |
| ≥ 读者提问   |            |                                 |                                                         | 捕令回过。       | 8/左白                                                |                                                                                                    |          |      | +        |             |                     |
| 三 吊光向音   |            |                                 |                                                         | 10.40.70143 | of the Abb                                          |                                                                                                    |          | -    | 编辑       |             |                     |
| 日日の日本    |            |                                 |                                                         | 何焉          | 2: 为什么我                                             | 只能浏览不能下载?                                                                                                    |          |      |          |             |                     |
| ■ 权限分配   |            |                                 |                                                         |             |                                                     |                                                                                                    |          |      |          |             |                     |
| ਭ 🧰 读者管理 |            |                                 |                                                         |             |                                                     | THE PERSON NEW YORK AND ADDRESS AND ADDRESS AND ADDRES | 10 MB 4- |      |          |             |                     |
| ਭ 🧰 参数设置 |            |                                 |                                                         | JÆF E       | <ul> <li>         ·          ·          ·</li></ul> | 世用尸日前没有井取下載<br>联系管理员                                                                                                    | 权限,如     |      |          |             |                     |
| □ 资源分类   |            |                                 |                                                         |             |                                                     |                                                                                                    |          |      |          |             |                     |
| □ 查询统计   |            |                                 |                                                         | 显示惯先约       | 5: 1                                                |                                                                                                    | ^        |      | 1表       | 《示在前台显示此记录  |                     |
| 三 加工統11  |            |                                 | L                                                       |             |                                                     |                                                                                                    | Y        |      | 0表       | 長示在前台不显示此记录 |                     |
| IP访问统计   |            |                                 |                                                         | 是否显示        | <: ◎ 是                                              | ◎ 否                                                                                                    |          |      |          |             |                     |
| 关键词统计    |            |                                 |                                                         |             |                                                     |                                                                                                    |          |      |          |             |                     |
|          |            |                                 |                                                         |             |                                                     |                                                                                                    |          |      |          |             |                     |
|          |            |                                 |                                                         | 担立          | 兰田                                                  |                                                                                                    |          |      |          |             |                     |
|          |            |                                 |                                                         | DEX         |                                                     |                                                                                                    |          |      |          |             |                     |
|          |            |                                 |                                                         |             |                                                     |                                                                                                    |          |      |          |             |                     |
|          |            |                                 |                                                         |             |                                                     |                                                                                                    |          |      |          |             |                     |
|          |            |                                 |                                                         |             |                                                     |                                                                                                    |          |      |          |             |                     |
|          |            |                                 |                                                         |             |                                                     |                                                                                                    |          |      |          |             |                     |
|          |            |                                 |                                                         |             |                                                     |                                                                                                    |          |      |          |             |                     |
|          |            |                                 |                                                         |             |                                                     |                                                                                                    |          |      |          |             |                     |
|          |            |                                 |                                                         |             |                                                     |                                                                                                    |          |      |          |             |                     |
|          |            | ↓ ◀ 第 1 页,共 1 页 ▶ ▶             |                                                         |             |                                                     |                                                                                                    |          |      |          | 显示1-4记录,-   | →共4条                |

# 7.管理员管理

# 7.1 用户维护

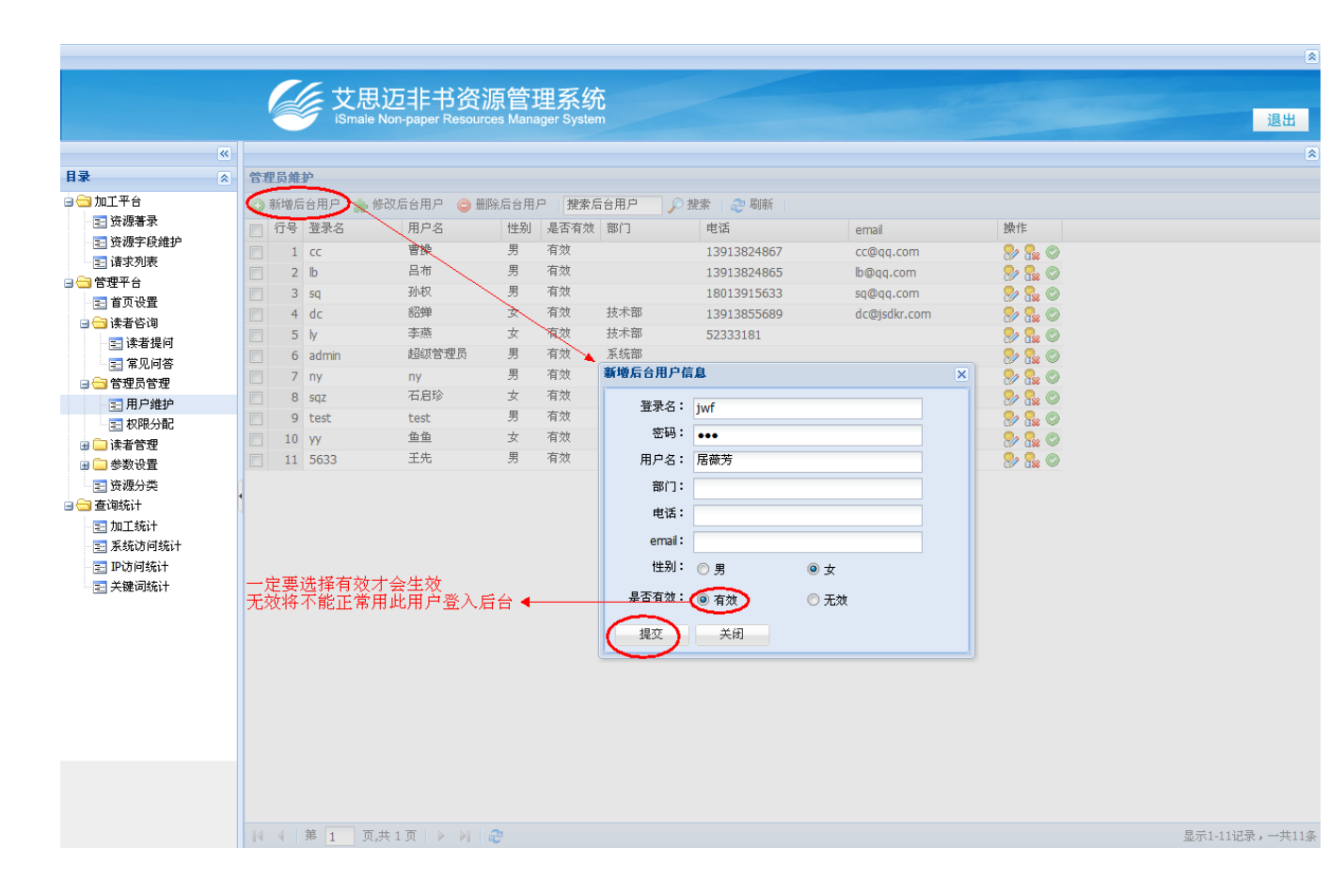

# 7.2 权限分配

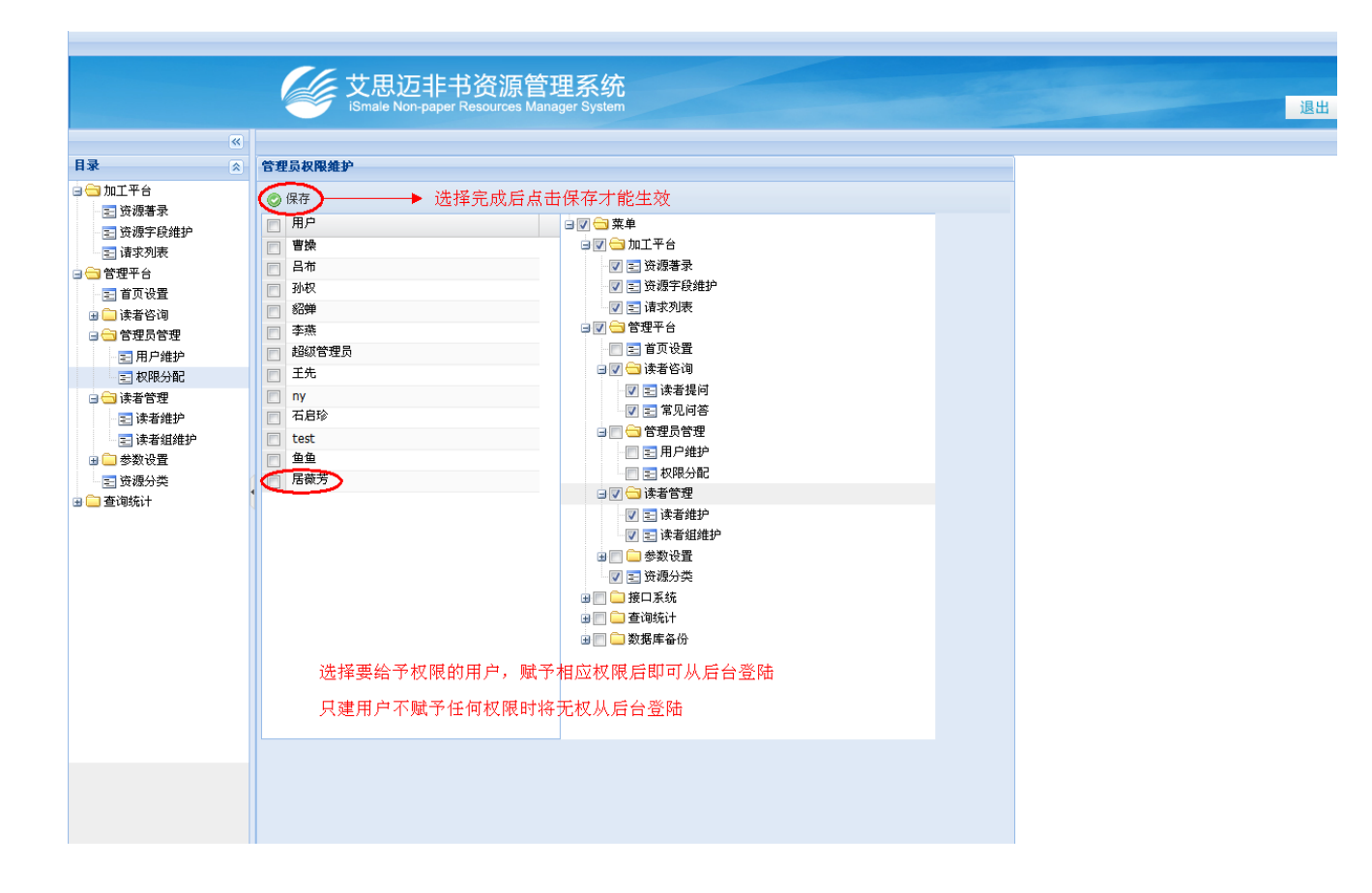

# 8.读者管理

## 8.1 读者维护

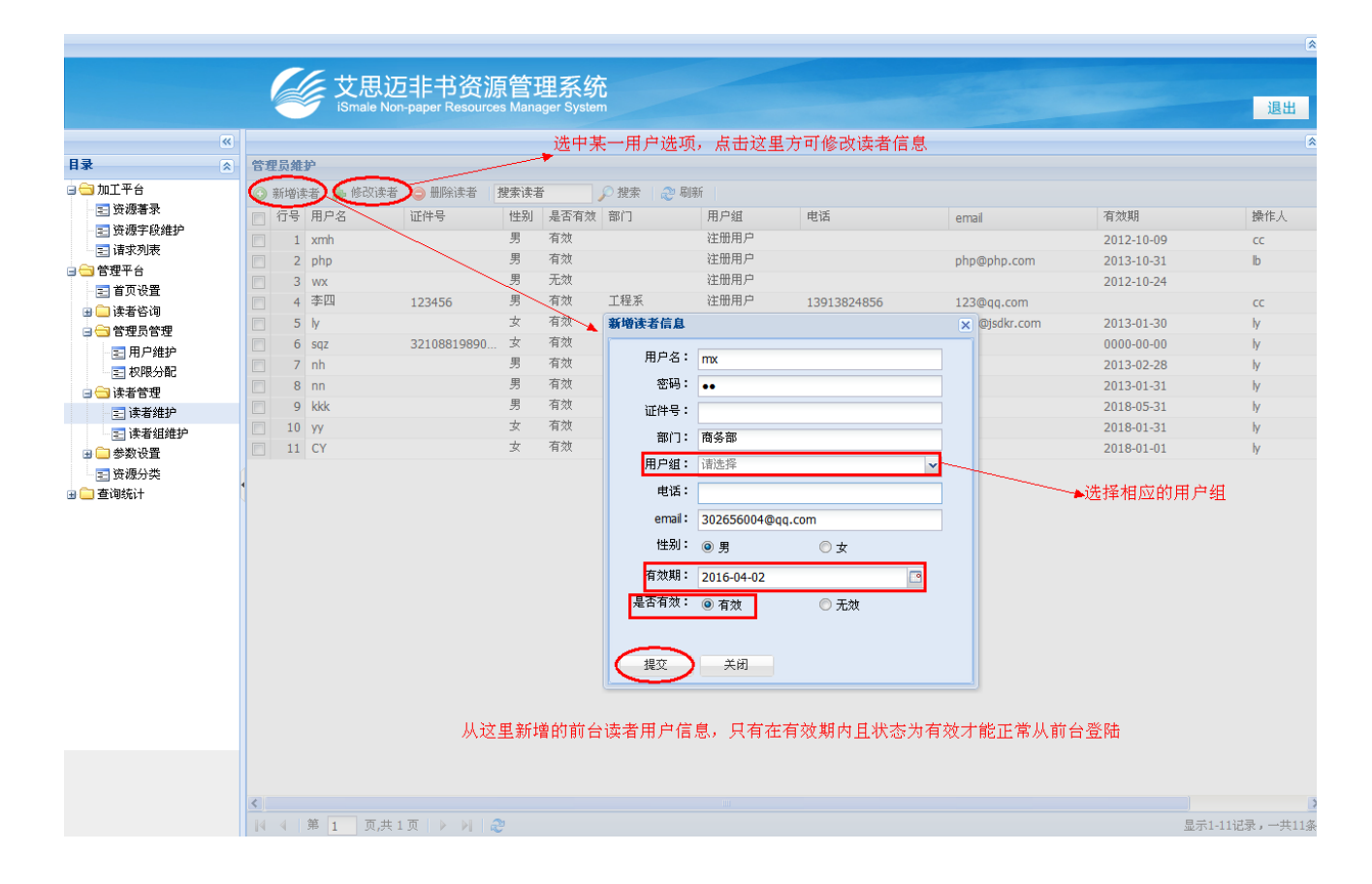

## 8.2 读者组维护

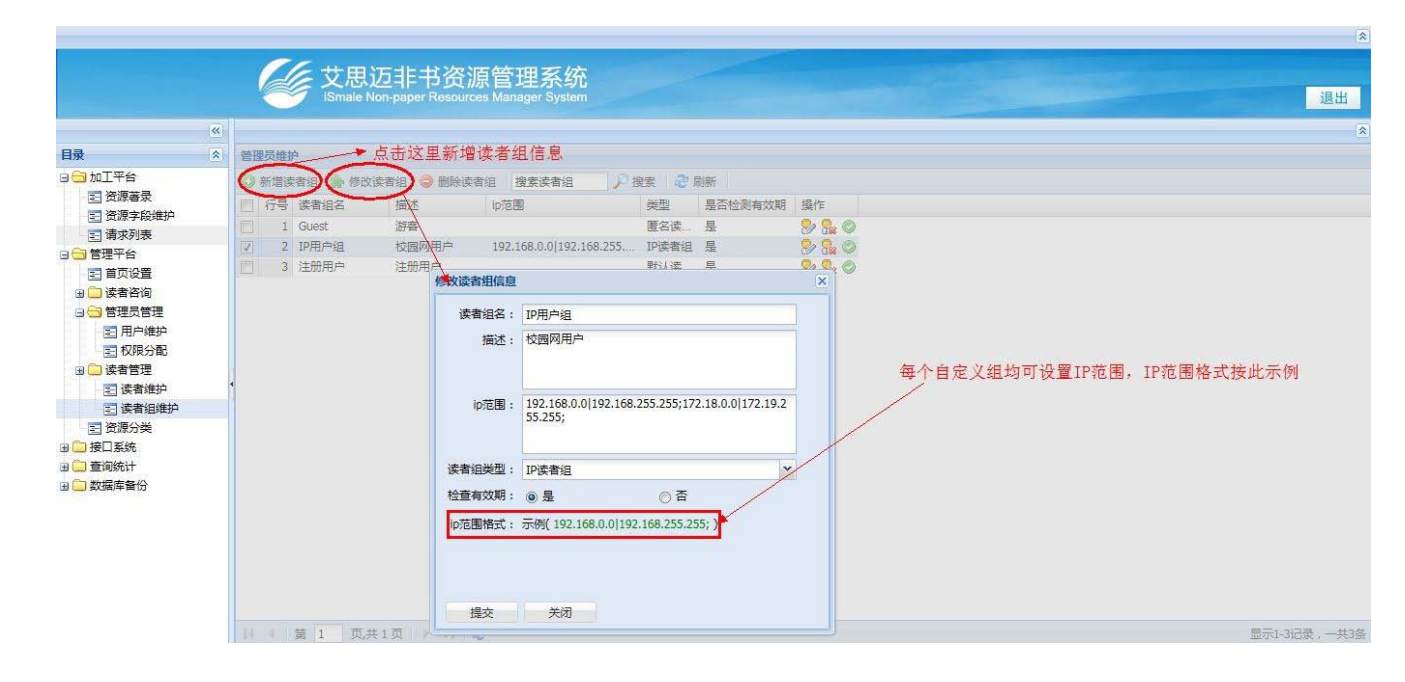

### 8.3 资源分类

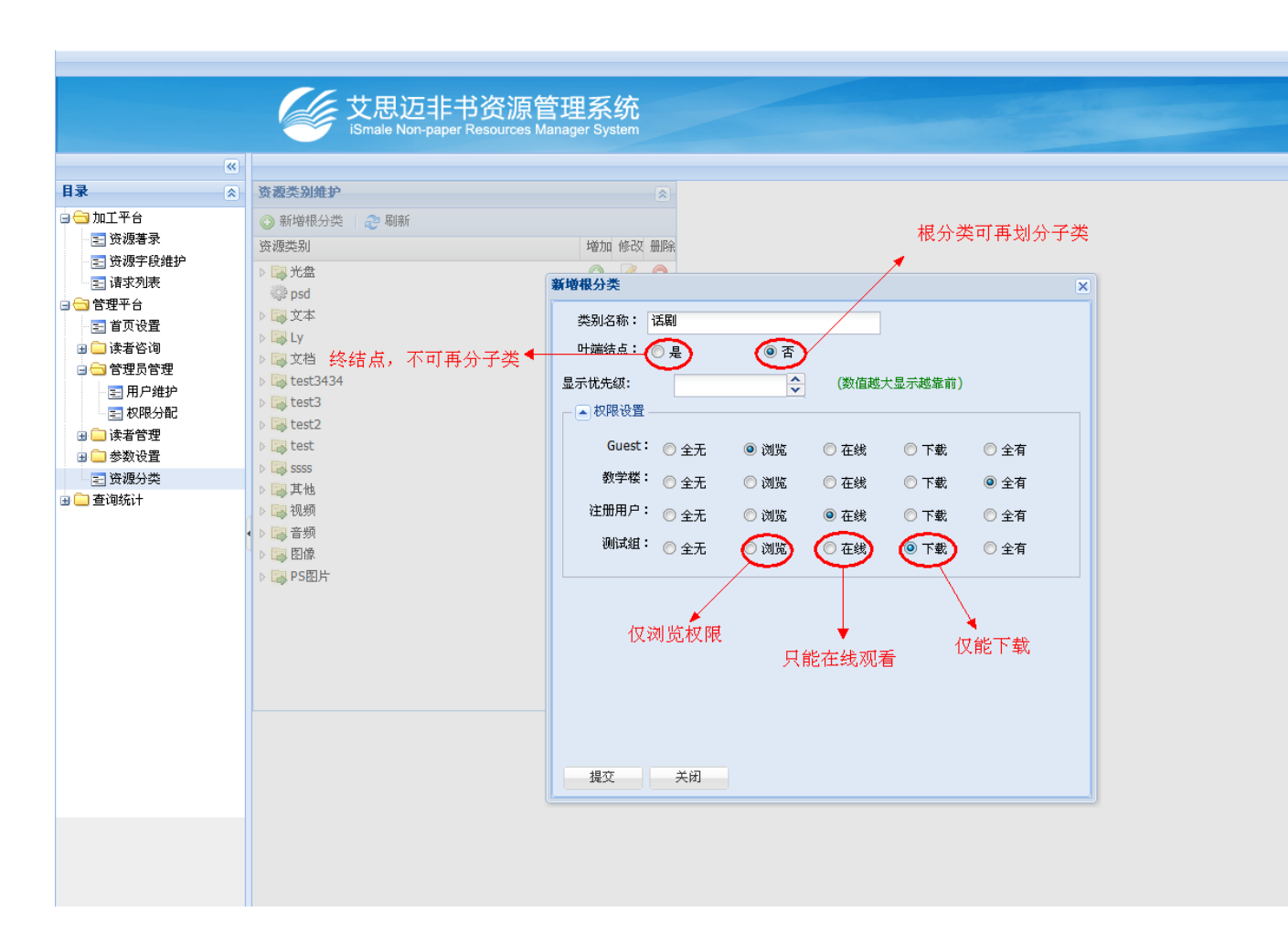

# 9. 查询统计

# 9.1 加工统计

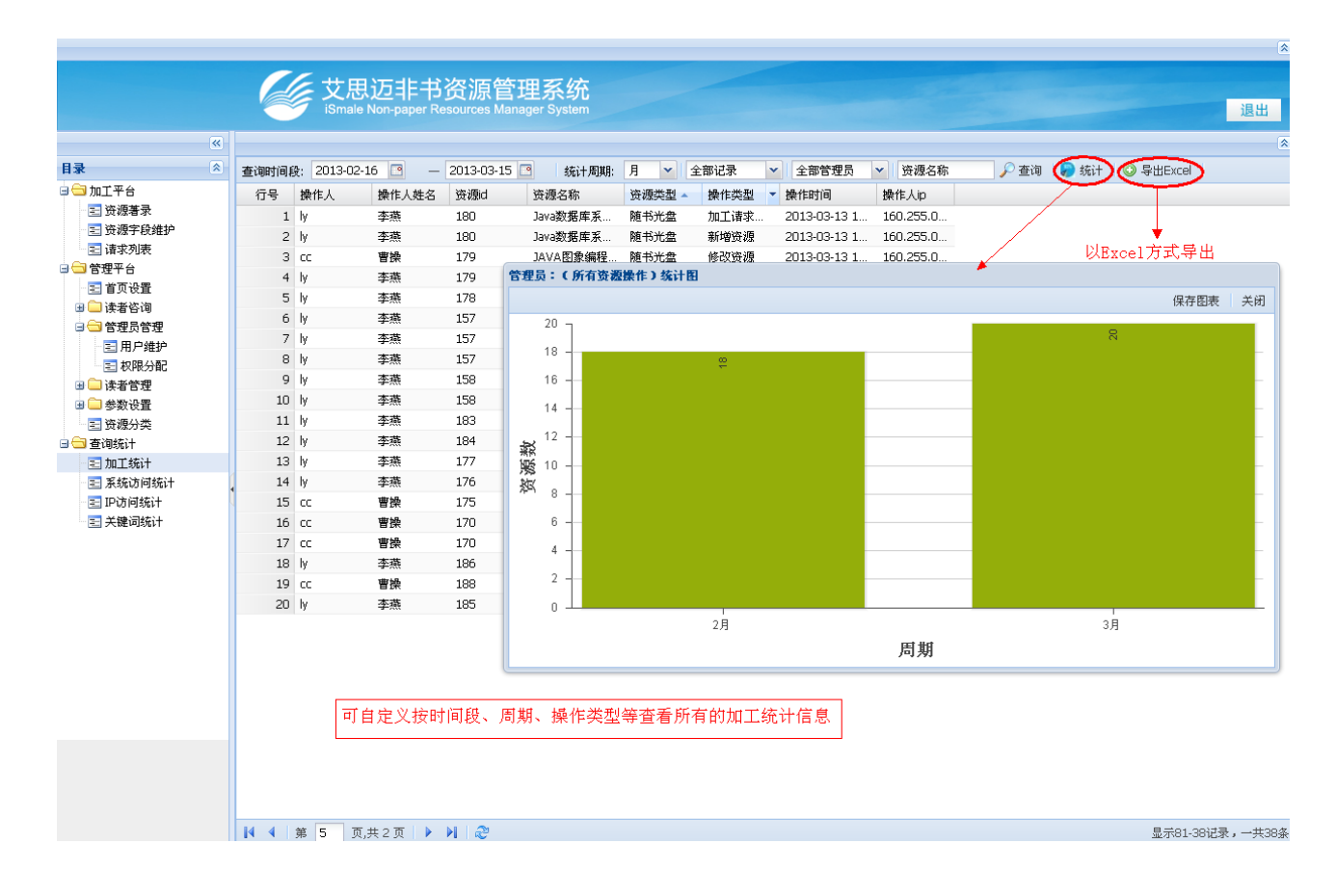

# 9.2 系统访问统计

|                     |      |           |                                  |                |                                      |       |              |           |          |          | *            |
|---------------------|------|-----------|----------------------------------|----------------|--------------------------------------|-------|--------------|-----------|----------|----------|--------------|
|                     | 6    | 。         | 思迈非书资源<br>ale Non-paper Resource | 。<br>S Manager | <mark>系统</mark><br><sup>System</sup> |       |              |           |          |          | 退出           |
| «                   |      |           |                                  | 可选择            | 圣用户组进谷                               | 于查询 、 | •            |           | _        | _        | ۵            |
| 目录 🖄                | 查询时间 | 段: 2013-0 | 02-16 🖪 — 2013-0                 | 03-15 🖪        | 统计周期:                                | 月 🖌 全 | 部操作 🗸 👘      | 用户组)~     | 🔎 查询 🌘 🖗 | iit)——>以 | 图形的形式显示出统计信息 |
| 🖃 🔂 加工平台            | 行号   | 资源id      | 资源名称                             | 用户组            | 读者                                   | 操作类型  | 操作时间         | 操作人ip     | 操作是否成功   | 查询关键词    |              |
| 🖅 资源著录              | 101  | 125       | 声声慢                              | 注册用户           | php                                  | 观看    | 2013-03-14 1 | 160.255.0 | 正常       |          |              |
| □ 资源字段维护            | 102  | 125       | 声声慢                              | 注册用户           | php                                  | 浏览    | 2013-03-14 1 | 160.255.0 | 正常       |          |              |
| 三」 请求列表             | 103  | 128       | nrmis                            | 注册用户           | php                                  | 观看    | 2013-03-14 1 | 160.255.0 | 正常       |          |              |
| □ □ 含压于合            | 104  | 128       | nrmis                            | 注册用户           | php                                  | 浏览    | 2013-03-14 1 | 160.255.0 | 正常       |          |              |
| □ □ □ 读 要次 泡        | 105  | 126       | 800乗600                          | 注册用户           | php                                  | 下载    | 2013-03-14 1 | 160.255.0 | 正常       |          |              |
| 3 🔂 管理员管理           | 106  | 126       | 800乗600                          | 注册用户           | php                                  | 浏覧    | 2013-03-14 1 | 160.255.0 | 正常       |          |              |
| ■ ■ 目理员目理<br>■ 目户维护 | 107  | 95        | 计算机硬件大全                          | 注册用户           | php                                  | 下载    | 2013-03-14 1 | 160.255.0 | 正常       |          |              |
| 📰 权限分配              | 108  | 95        | 计算机硬件大全                          | 注册用户           | php                                  | 浏览    | 2013-03-14 1 | 160.255.0 | 正常       |          |              |
| 🗉 🧰 读者管理            | 109  | 95        | 计算机硬件大全                          | 测试组            |                                      | 浏覧    | 2013-03-14 1 | 160.255.0 | 没有权限     |          |              |
| ਭ 🧀 参数设置            | 110  | 150       | PS抠图秘技                           | Guest          |                                      | 浏覧    | 2013-03-14 1 | 160.255.0 | 正常       |          |              |
| 📰 资源分类              | 111  | 178       | WINDOWS 95常                      | 注册用户           | php                                  | 下载    | 2013-03-13 1 | 160.255.0 | 正常       |          |              |
| 🖃 🔂 查询统计            | 112  | 178       | WINDOWS 95常                      | 注册用户           | php                                  | 观看    | 2013-03-13 1 | 160.255.0 | 正常       |          |              |
| 📃 加工统计              | 113  | 178       | WINDOWS 95常                      | 注册用户           | php                                  | 浏览    | 2013-03-13 1 | 160.255.0 | 正常       |          |              |
| 📰 系统访问统计            | 114  | 180       | Java数据库系统项                       | 注册用户           | php                                  | 下载    | 2013-03-13 1 | 160.255.0 | 正常       |          |              |
| · Ξ IP访问统计          | 115  | 180       | Java数据库系统项…                      | 注册用户           | php                                  | 观看    | 2013-03-13 1 | 160.255.0 | 正常       |          |              |
| 🔄 关键词统计             | 116  | 180       | Java数据库系统项…                      | 注册用户           | php                                  | 浏览    | 2013-03-13 1 | 160.255.0 | 正常       |          |              |
|                     | 117  | 180       | Java数据库系统项                       | 注册用户           | php                                  | 浏覧    | 2013-03-13 1 | 160.255.0 | 正常       |          |              |
|                     | 118  | 95        | 计算机硬件大全                          | 注册用户           | php                                  | 浏覧    | 2013-03-13 1 | 160.255.0 | 正常       |          |              |
|                     | 119  | 95        | 计算机使件大全                          | 测试组            |                                      | 浏览    | 2013-03-13 1 | 160.255.0 | 没有权限     |          |              |
|                     | 120  | 178       | WINDOWS 95常                      | <b>荘</b> 卅用户   | php                                  | 下載    | 2013-03-13 1 | 160.255.0 | 止富       |          |              |
|                     |      |           |                                  |                |                                      |       |              |           |          |          |              |

可根据时间段、周期、操作类型等查询读者在前台的相关访问统计信息

# 9.3 IP 访问统计

|                                 |      |        |                  |                   | 8                                                                                                    |
|---------------------------------|------|--------|------------------|-------------------|----------------------------------------------------------------------------------------------------|
|                                 |      | le t   | 思访非书             | 资源管理              | 系统                                                                                                    |
|                                 |      | 🦻 îs   | male Non-paper F | Resources Manager | System 退出                                                                                                    |
|                                 |      |        |                  |                   |                                                                                                    |
| 83                              |      |        |                  |                   |                                                                                                    |
|                                 | 查询时间 | 资: 201 | 2-11-02 😁 –      | - 2013-03-15      |                                                                                                    |
| □ <u>□</u> 加工 〒 □<br>□ □ ※ 源著 录 | 行号   | 访问量    | 操作类型             | 操作人的              | m>+::##:140                                                                                                    |
| 三 资源字段维护                        | 1    | 2624   | 全部               | 160.255.0.156     | 1PV0P3%FTB1                                                                                                    |
| □ 请求列表                          | 2    | 1322   | 全部               | 160.255.0.135     |                                                                                                    |
| 🖃 🔂 管理平台                        | 3    | 1191   | 全部               | 160.255.0.225     |                                                                                                    |
| 🔁 首页设置                          | 4    | 1150   | 主部               | 160.255.0.157     |                                                                                                    |
| 🗄 🦳 读者咨询                        | 5    | 951    | 全部               | 160.255.0.150     |                                                                                                    |
| 🖃 🔄 管理员管理                       |      | P10    | 王司               | 160.255.0.141     | [160,255.0.135]                                                                                                    |
| 🔁 用户维护                          | /    | 590    | 主印               | 160.255.0.145     | [160.255.0.225]                                                                                                    |
| - 三 权限分配                        | 0    | 332    | 土印               | 160.255.0.140     |                                                                                                    |
| 🕒 🛄 读者管理                        | 9    | 320    | 上印               | 160.255.0.222     | [160.255.0.157]                                                                                                    |
| → → 参数设置                        | 10   | 301    | 上印               | 160.255.0.225     |                                                                                                    |
| 三 受視分突                          | 12   | 151    | 4月上<br>完全        | 160.255.0.229     | [160.255.0.156]                                                                                                    |
| ■ ■ 重调税件                        | 13   | 130    | 中主               | 160.255.0.138     |                                                                                                    |
| 三 网络访问统计                        | 14   | 128    | 全部               | 160 255 0 140     | [160.255.0.150]                                                                                                    |
| 三股防御統计                          | 15   | 124    | 全部               | 160.255.0.152     |                                                                                                    |
| 王 关键词统计                         | 16   | 64     | 全部               | 192,168,8,166     | 100.255.0141 110.253                                                                                                    |
|                                 | 17   | 32     | 全部               | 172.16.10.110     |                                                                                                    |
|                                 | 18   | 26     | 全部               | 160.255.0.110     |                                                                                                    |
|                                 | 19   | 23     | 全部               | 10.0.8.22         |                                                                                                    |
|                                 | 20   | 8      | 全部               | 160.255.0.231     |                                                                                                    |
|                                 |      |        |                  |                   | 55.0.135 <b>1</b> 60.255.0.225 <b>1</b> 60.255.0.157 <b>1</b> 60.255.0.150 <b>1</b> 60.255.0.141 <b>1</b> 60.255.0.145 <b>1</b> 60.255.0.146 <b>1</b> |
|                                 |      |        |                  |                   |                                                                                                    |
|                                 |      |        |                  |                   |                                                                                                    |
|                                 |      |        |                  |                   |                                                                                                    |
|                                 |      |        | 司接时间的            | 晶花米刑筆見子           |                                                                                                    |
|                                 |      |        | -03203101523     | 味作天堂寺亚小           |                                                                                                    |
|                                 |      |        |                  |                   |                                                                                                    |
|                                 |      |        |                  |                   |                                                                                                    |
|                                 |      |        |                  |                   |                                                                                                    |
|                                 |      |        | _                |                   |                                                                                                    |
|                                 |      | 第 1    | 页,共 2 页 🕨        | N 2               | 显示1-20记录,一共22多                                                                                                    |
|                                 |      |        |                  |                   |                                                                                                    |

# 9.4 关键词统计

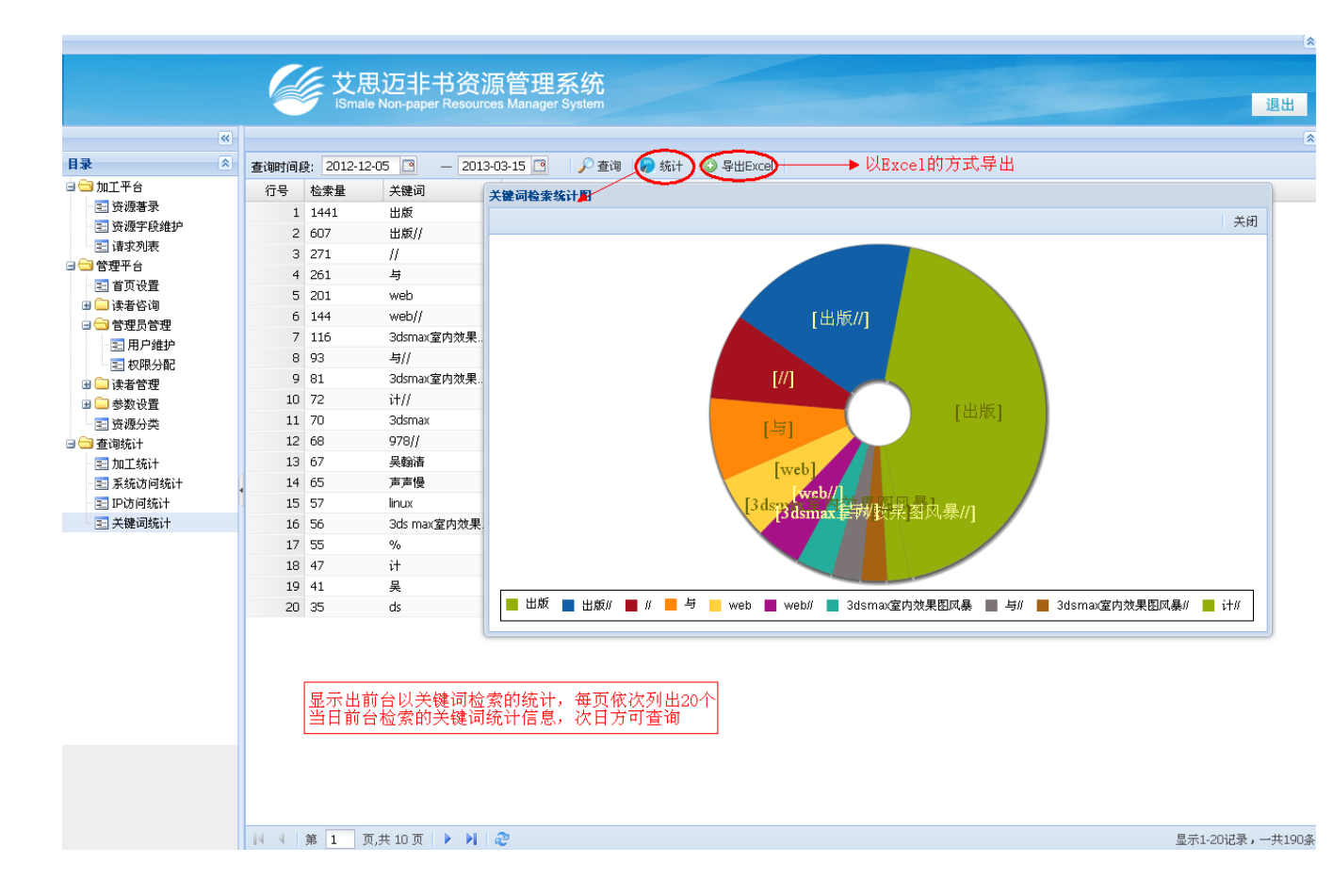